# GUIDE

# Premiers pas avec WORDPRESS

# WordPress

# **SOMMAIRE**

- 1. Se connecter au tableau de bord de Wordpress
- 2. Ajouter un thème dans Wordpress
- 3. Créer un menu principal dans votre site
- 4. Créer une page et l'ajouter au menu principal
- 5. Créer des sous-menus dans le menu principal
- 6. Ajouter ou modifier du contenu dans une page Wordpress
- 7. Créer un article et le publier sur la page d'accueil du site
- 8. Supprimer une page et créer la page de politique de confidentialité
- 9. Créer des catégories
- 10. Insérer une image dans un article
- 11. Mettre une image en avant
- 12. Gérer les extensions Wordpress et installer Updraft Plus
- 13. Mettre à jour les extensions et le CMS Wordpress
- 14. Personnaliser le thème Wordpress et les widgets du thème

Ce guide nécessite <u>d'avoir créé, au préalable, un compte chez l'hébergeur AlwaysData et d'avoir ajouté</u> <u>l'application Wordpress depuis votre tableau de bord AlwaysData</u>. Pour créer votre compte, rendezvous ici : <u>https://www.alwaysdata.com/fr/</u>

#### **1. SE CONNECTER AU TABLEAU DE BORD WORDPRESS**

Pour configurer votre CMS Wordpress, il faut vous connecter au tableau de bord avec vos identifiants AlwaysData. Ces identifiants ont été configurés au moment de la création de votre compte chez l'hébergeur. WordPress est un système de gestion de contenu gratuit, libre et open-source. Ce logiciel écrit en PHP repose sur une base de données MySQL et est distribué par la fondation WordPress.org.

Un CMS (Content Management System) permet de créer et d'éditer un site web sans connaissances techniques en informatique.

- Ouvrez votre navigateur et saisissez votre domaine AlwaysData, comme par exemple : <u>https://mon\_domaine.alwaysdata.net/wp-login.php</u>
- Saisissez vos identifiants et cliquez le bouton "Se connecter" :

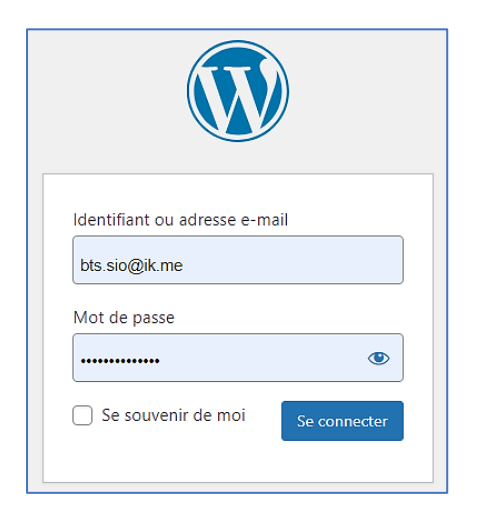

Utilisez les identifiants définis au moment de l'installation du CMS Wordpress sur AlwaysData.

Votre "tableau de bord" Wordpress s'affiche :

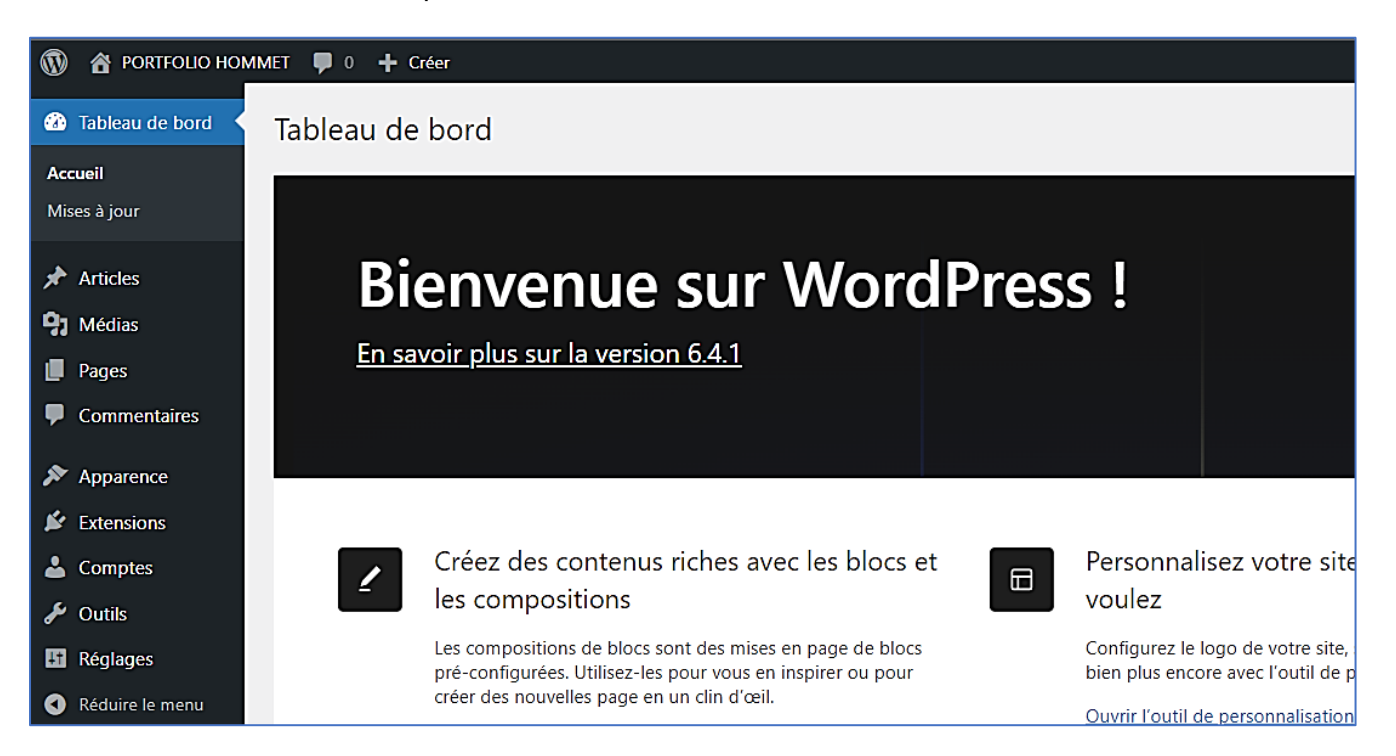

#### 2. AJOUTER UN THEME DANS WORDPRESS

Une fois connecté à votre tableau de bord, il est nécessaire d'effectuer les premières manipulations de base permettant de configurer Wordpress.

#### a) Ajouter un thème

Un thème est un ensemble de fichiers modèles ("templates") et de feuilles de style utilisés pour définir l'apparence et la présentation du contenu d'un site. Pour changer le thème suivez les étapes suivantes :

• Cliquez "Apparence" - "Thème" dans la partie gauche de votre tableau de bord :

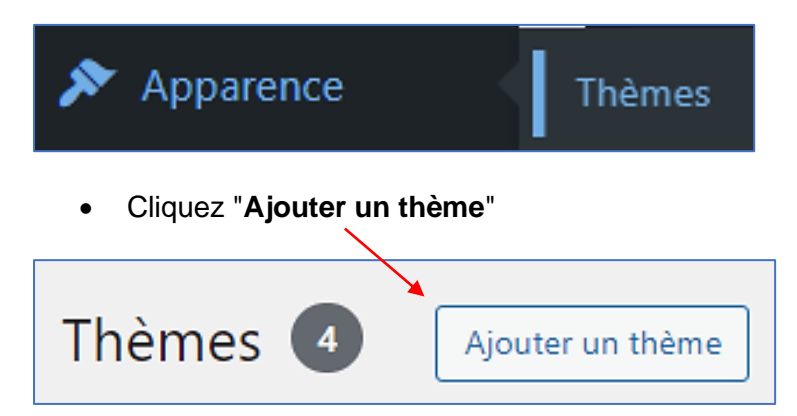

• Recherchez le thème qui vous intéresse parmi la liste très fournie des thèmes existants :

| Ajouter des thèmes Téléverser un thème           |                                                                                                    |                                                                                                    | Aide 🔻                |
|--------------------------------------------------|----------------------------------------------------------------------------------------------------|----------------------------------------------------------------------------------------------------|-----------------------|
| 5973 Populaires Derniers en date Thèmes basés su | des blocs Favoris 🛱 Filtre de fonctionnalités                                                                                                    |                                                                                                    | Rechercher des thèmes |
|                                                  | Installé      Mindblown: a blog about philosophy.     As:     As: | <section-header><section-header><section-header><section-header><section-header><section-header></section-header></section-header></section-header></section-header></section-header></section-header> | <image/>              |
| MH Magazine lite Activé Personnaliser            | Twenty Twenty-Three                                                                                                    | Hello Elementor                                                                                                    | Astra                 |

 Nous avons choisi, ici, le thème "MH MAGAZINE" pour la démonstration. Pointez le thème sélectionné et cliquez le bouton "Installer" :

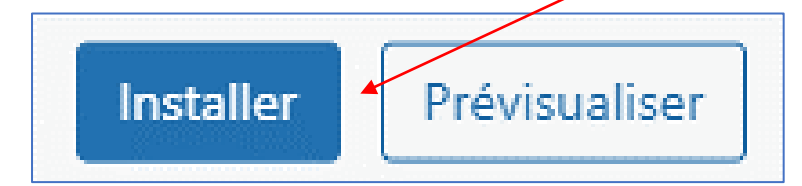

 Une fois le thème téléchargé et installé, cliquez le bouton "Activer" si vous souhaitez qu'il devienne votre thème principal :

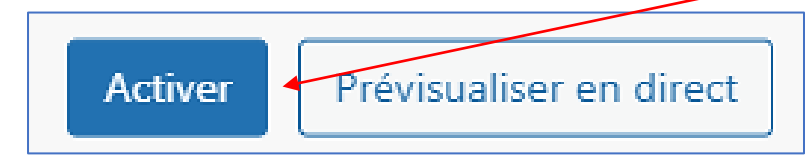

b) Supprimer un thème Wordpress

Si vous n'utilisez pas certains thèmes préalablement installés nous vous conseillons de les supprimer. Pour supprimer un thème, effectuez les manipulations suivantes :

- Dans le tableau de bord, cliquez "Apparence" et "Thèmes"
- Cliquez sur le thème à supprimer (par exemple "Blocksy")
- Cliquez sur "Supprimer" en bas à droite de la fenêtre du thème sélectionné :

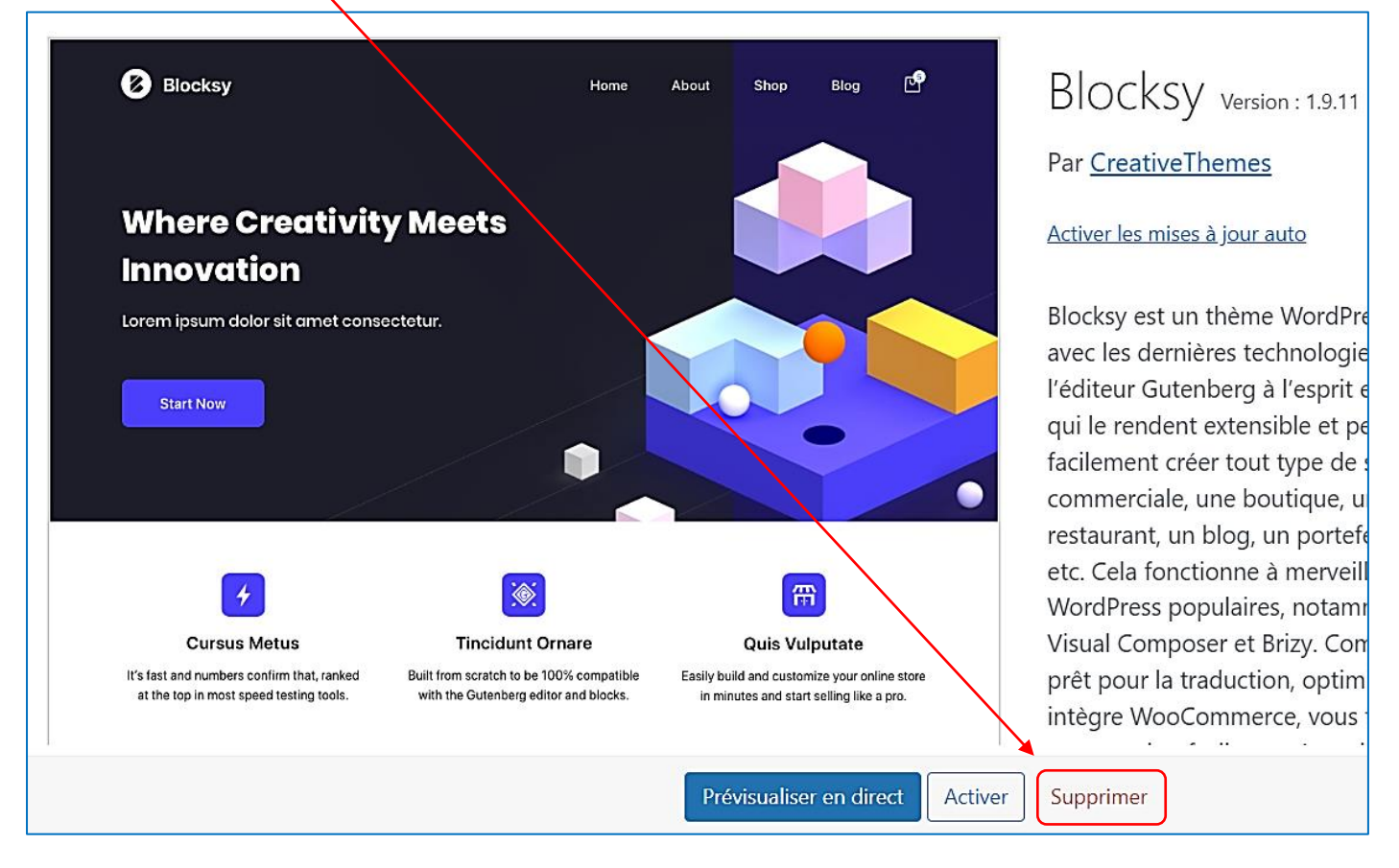

#### 3. CRÉER LE MENU PRINCIPAL DE VOTRE SITE

Votre thème ayant été installé et activé précédemment, il faut maintenant créer un "menu principal". Pour cela, dans votre tableau de bord, effectuez les manipulations suivantes :

• Cliquez "Apparence" - "Menus" :

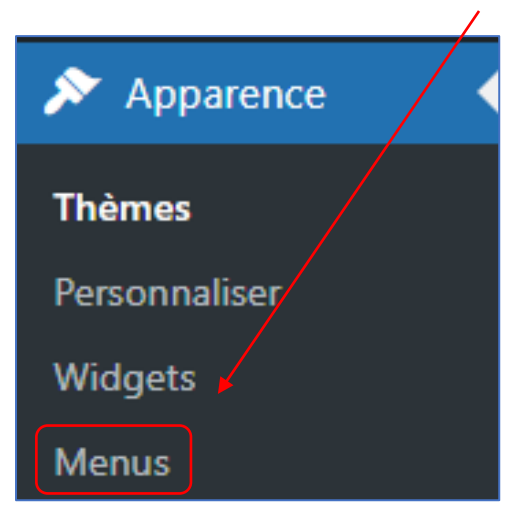

- Saisissez le nom de votre menu (ici, nous l'avons nommé "MENU PRINCIPAL")
- Cliquez sur le bouton "Créer le menu" :

| Structure du menu                                                        |                                 |
|--------------------------------------------------------------------------|---------------------------------|
| Nom du menu MENU PRINCIPAL                                               |                                 |
| Modifiez votre menu par défaut en ajoutant ou en retir<br>modifications. | ant des éléments. Faites glisse |
| Accueil Lien                                                             | ersonnalisé 🔻                   |
| Sample Page                                                              | Page 💌                          |
| Sélection groupée                                                        |                                 |
| Créer le menu                                                            | z le menu en clio               |

• Cliquez sur le bouton "Enregistrer le menu" :

| Réglages du menu                                                                                  |
|---------------------------------------------------------------------------------------------------|
| Ajoutez automatiquement des pages 🖉 Ajouter automatiquement les pages de premier niveau à ce menu |
| Afficher l'emplacement 🗌 Navigation principale                                                    |
| Enregistrer le menu                                                                               |
|                                                                                                   |

Une fois le menu créé, vous pouvez visualiser votre site en cliquant sur la petite maison en haut à gauche du tableau de bord et en cliquant, ensuite, sur "Aller sur le site" :

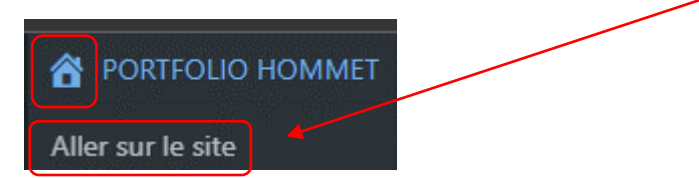

Votre site s'affiche avec le thème <u>et le menu principal</u> qui contient la page "Sample Page" par défaut (page créé par Wordpress lors de l'installation du CMS) :

| PORTFOLIO HOMMET |                                                                    | Le menu<br>sur votre<br>d'exemple | principal apparaît<br>site avec la page<br>de Wordpress. |            |
|------------------|--------------------------------------------------------------------|-----------------------------------|----------------------------------------------------------|------------|
|                  | Hello world!<br>© novembre 16, 2023 🛔 bts.sio@ik.me 🔎              | 1                                 | Rechercher                                               | Rechercher |
|                  | Welcome to WordPress. This is your first po<br>then start writing! | ost. Edit or delete it,           | Recent Posts                                             |            |
|                  |                                                                    |                                   | Recent Comments<br>A WordPress Commenter sur Hello       | world!     |

Pour revenir au tableau de bord, cliquez sur l'icône située à gauche du nom de votre site et cliquez sur "Tableau de bord" :

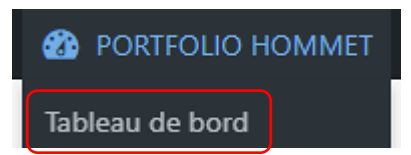

#### 4. CRÉER UNE PAGE ET L'AJOUTER AU MENU PRINCIPAL

Vous pouvez ajouter, dans votre menu principal, des pages, des catégories ou des liens personnalisés. Ici nous allons ajouter un menu "COMPETENCES" dans le menu principal. Ce menu fera référence à une "PAGE" Wordpress :

• Dans le volet gauche du tableau de bord, cliquez sur "Pages" - "Ajouter une page" :

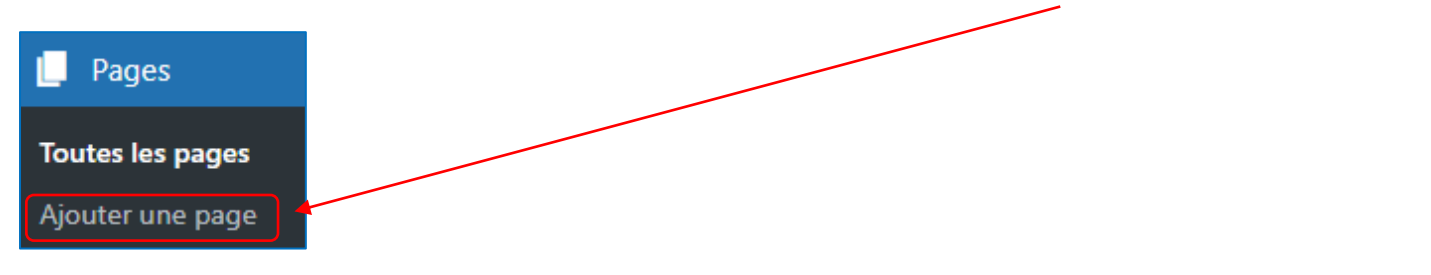

 Saisissez le titre de votre page (par exemple "COMPETENCES") et cliquez sur le bouton "Publier" deux fois pour confirmer la publication :

| Ŵ |     | prouillon 🗖  | Publier  |
|---|-----|--------------|----------|
|   | P   | age Bloc     | ×        |
|   |     | écapitulatif | ^        |
|   | v v | isibilité    | Publique |

Nous allons maintenant ajouter cette page au menu principal en suivant la méthode suivante :

- Cliquez "Apparence" "Menus"
- Déployez la rubrique "Pages" et cliquez sur "Tout voir"
- Cochez la page que vous voulez ajouter au menu et cliquez le bouton "Ajouter au menu" :

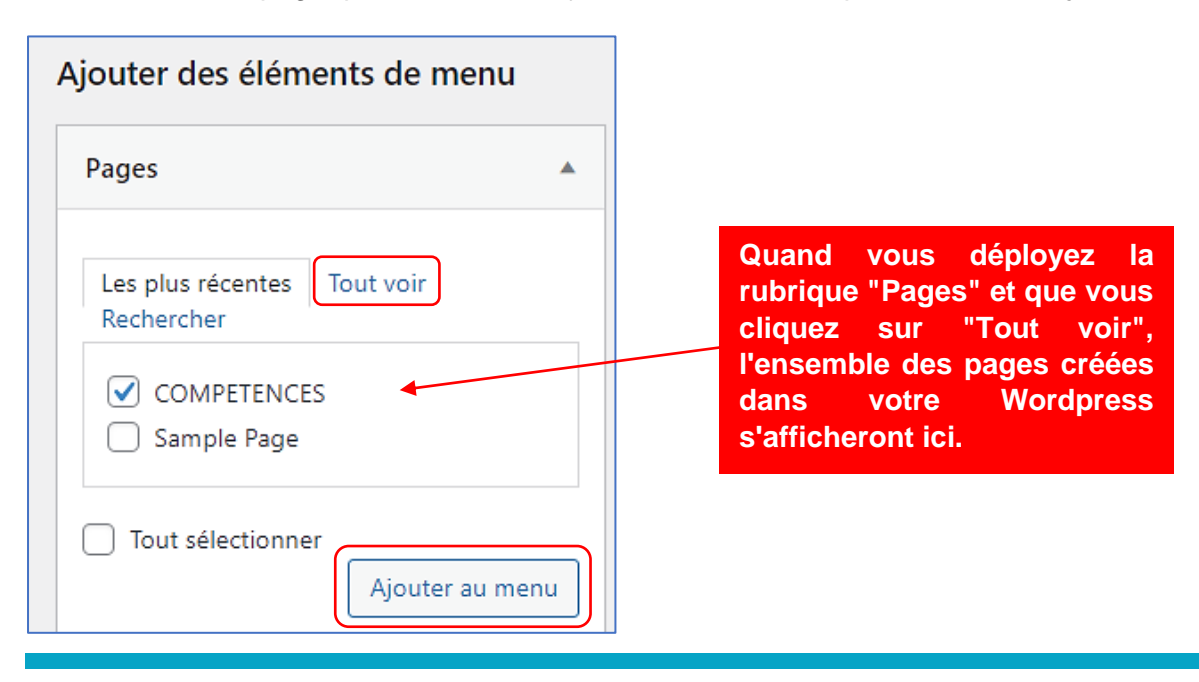

La structure du menu s'affiche avec la page "COMPETENCES" qui y a été ajoutée, cliquez sur le bouton "Enregistrer le menu" :

| Structure du menu                                  |                       |
|----------------------------------------------------|-----------------------|
| Nom du menu MENU PRINCIPAL                         |                       |
| Glissez chaque élément pour les placer dans l'ordr |                       |
| Accueil                                            |                       |
| Sample Page                                        | u principal affichera |
| COMPETENCES                                        | nents suivants.       |
| Sélection groupée                                  |                       |
| Réglages du menu                                   |                       |
| Ajoutez automatiquement des pages 🗌 Ajou           |                       |
| Afficher l'emplacement 🗌 Nav                       |                       |
| Enregistrer le menu <u>Supprimer le menu</u>       |                       |

• Retournez sur votre site et vous constaterez que la page "COMPETENCES" a bien été intégrée au menu principal de votre site :

| PORTFO      |             | ммет                       | le m              | enu fait annaraître               |
|-------------|-------------|----------------------------|-------------------|-----------------------------------|
| COMPETENCES | SAMPLE PAGE | 4                          | mainter<br>"COMP  | ant la nouvelle page<br>ETENCES". |
|             |             | Hello wa                   | orld!<br>16, 2023 |                                   |
|             |             | Welcome to<br>then start w | WordPr<br>riting! |                                   |

#### 5. CRÉER DES SOUS-MENUS DANS LE MENU PRINCIPAL

Ajoutons maintenant des sous-menus à notre menu "Compétences", comme par exemple, "Développement" et "Réseau". Pour cela, nous allons créer 2 nouvelles pages en effectuant les manipulations suivantes :

- Créez 2 pages "Développement" et "Réseau" (voir étape précédente)
- Ajoutez ces 2 pages au menu (voir étape précédente)
- Décalez ensuite ces 2 pages sous la page "COMPETENCES" de la manière suivante :

| Structure du menu                                                     |                                   |
|-----------------------------------------------------------------------|-----------------------------------|
| Nom du menu MENU PRINCIPAL                                            |                                   |
| Glissez chaque élément pour les placer dans l'ordre que vous préférez |                                   |
| Accueil Lien personnalisé                                             |                                   |
| Sample Page Page                                                      |                                   |
| COMPETENCES Page                                                      | Pour créer les sous-menus il      |
| RESEAU sous-élément                                                   | suffit de décaler légèrement vers |
| DEVELOPPEMENT sous-élément Pag                                        | "DEVELOPPEMENT".                  |
| Sélection groupée                                                     |                                   |
| Réglages du menu                                                      |                                   |
| Ajoutez automatiquement des pages 📃 Ajouter automatiquem              |                                   |
| Afficher l'emplacement   Navigation principale                        |                                   |
| Enregistrer le menu Supprimer le menu                                 |                                   |

• Cliquez la case "Navigation principale" puis le bouton "Enregistrer le menu" pour valider la création de ces sous-menus. Retournez sur votre site pour voir si l'effet escompté est obtenu.

Le menu principal du site présente maintenant le menu "COMPETENCES" avec les 2 sous-menus :

| PORT    | FOLIO H     | OMMET                                |                       |                                                  |
|---------|-------------|--------------------------------------|-----------------------|--------------------------------------------------|
| ACCUEIL | SAMPLE PAGE | COMPETENCES ~                        |                       | Le sous-menu a bien été créé                     |
|         |             | RESEAU                               | <b></b>               | avec les 2 pages "RESEAU" et<br>"DEVELOPPEMENT". |
|         |             | DEVELOPPEMENT                        | i.si                  |                                                  |
|         |             | Welcome to Wor<br>then start writing | dPress. This is<br>3! |                                                  |

Si vous souhaitez retirer des éléments de votre menu principal, suivez la procédure suivante :

- Cliquez sur "Apparence" "Menus"
- Ici, nous allons retirer "Sample page" en cliquant la petite flèche située à droite du nom de la page et en cliquant, ensuite, sur "Retirer" :

| Sample Page                                                     | Page 🔺              |                                      |
|-----------------------------------------------------------------|---------------------|--------------------------------------|
| Titre de la navigation                                          |                     |                                      |
| Sample Page                                                     |                     |                                      |
| Déplacer <u>Un cran vers le haut</u> <u>Descendre d'un cran</u> | <u>Sous Accueil</u> |                                      |
| lout en haut                                                    | La "S               | ample Page" est une                  |
| Original : <u>Sample Page</u>                                   | l'instal            | exemple creee a lation de Wordpress. |
| Retirer Annuler                                                 | Vous p              | oouvez la supprimer ici.             |

• Cliquez le bouton "Enregistrer le menu" et retournez sur votre site : le menu a bien été modifié :

| PORT    | FOLIO HO      | MMET                     |                                             |
|---------|---------------|--------------------------|---------------------------------------------|
| ACCUEIL | COMPETENCES ~ | 4                        | Le menu n'affiche plus la<br>"Sample Page". |
|         |               | Hello wor<br>novembre 16 |                                             |

#### 6. AJOUTER OU MODIFIER DU CONTENU DANS UNE PAGE

Dans cette étape nous allons voir comment publier du contenu dans une page précédemment créée. Par exemple, nous souhaitons ajouter des compétences dans la page RESEAU. Pour cela, suivez les étapes cidessous :

• Cliquez, dans le tableau de bord, sur "Pages" - "Toutes les pages" :

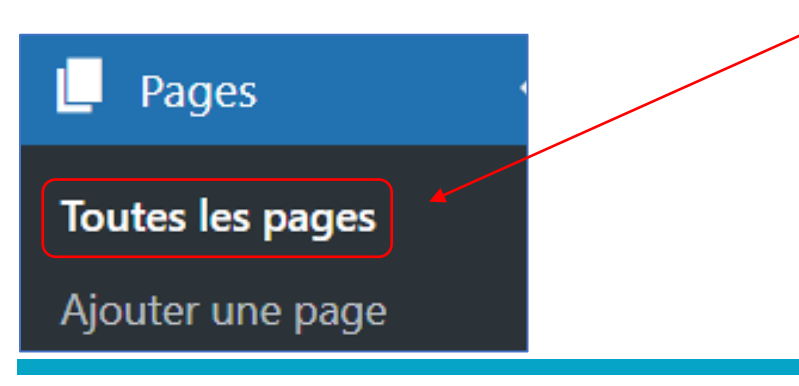

**GABRIEL GANEM – PREMIERS PAS AVEC WORDPRESS 6.4** 

• Au niveau de la page "RESEAU", cliquez sur "Modifier" :

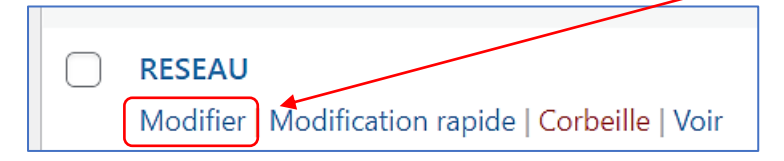

Une fois la page RESEAU affichée, ajoutez un nouveau bloc en cliquant le +

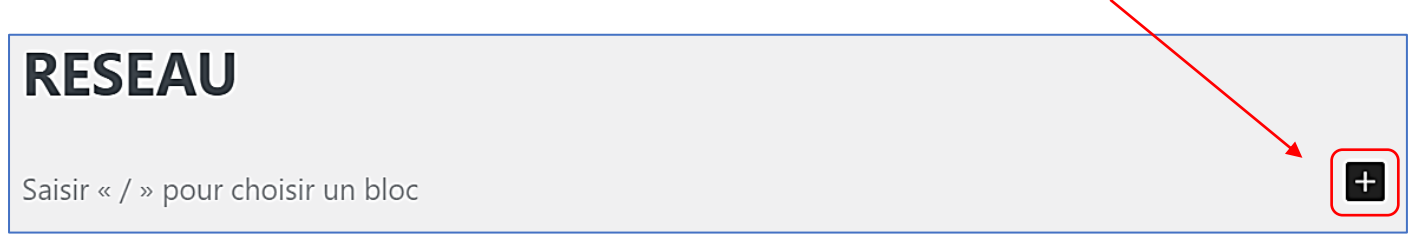

• Cliquez l'option "Paragraphe" :

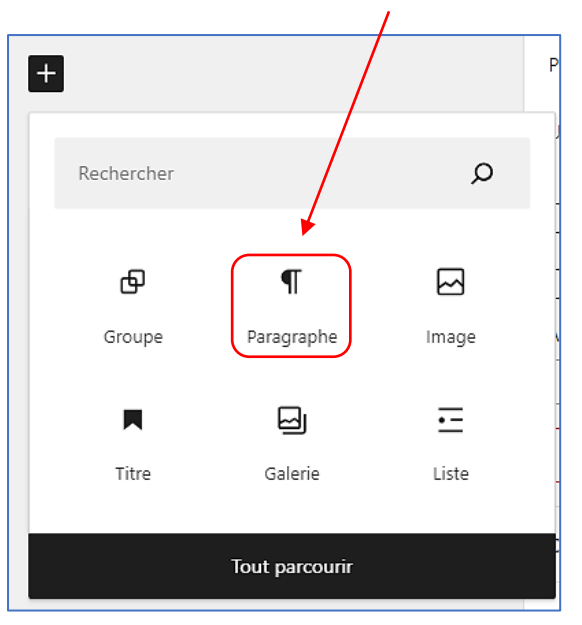

• Saisissez votre contenu dans le bloc "Paragraphe" :

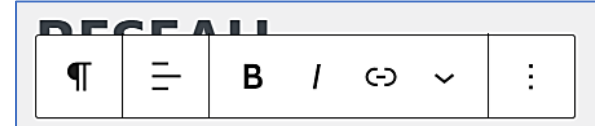

#### **PROXMOX**:

\* Virtualisation de machines Windows et Linux

Saisissez, dans ce bloc, le contenu souhaité.

#### WINDOWS SERVER 2022 :

- \* Ajout du rôle AD/DS
- \* Création d'un contrôleur de domaine et d'un Active Directory
- \* Partage de ressources (dossier) et gestion des droits utilisateurs
- \* Création de stratégies de groupe (GPO) pour connecter des lecteurs réseau

• Cliquez, en haut à droite, le bouton "Mettre à jour" pour enregistrer vos modifications sur la page :

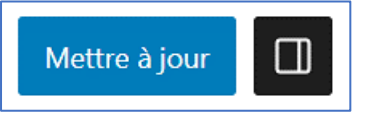

• Retournez sur votre site et cliquez le menu "COMPETENCES" et le sous-menu "RESEAU" :

| PORTFOLIO HOMME |               |         |  |  |
|-----------------|---------------|---------|--|--|
| ACCUEIL         | COMPETENCES ~ |         |  |  |
| _               | RESEAU        |         |  |  |
|                 | DEVELOPPEMENT | o<br>em |  |  |

Le contenu de votre page s'affiche directement avec les modifications (les compétences ici) :

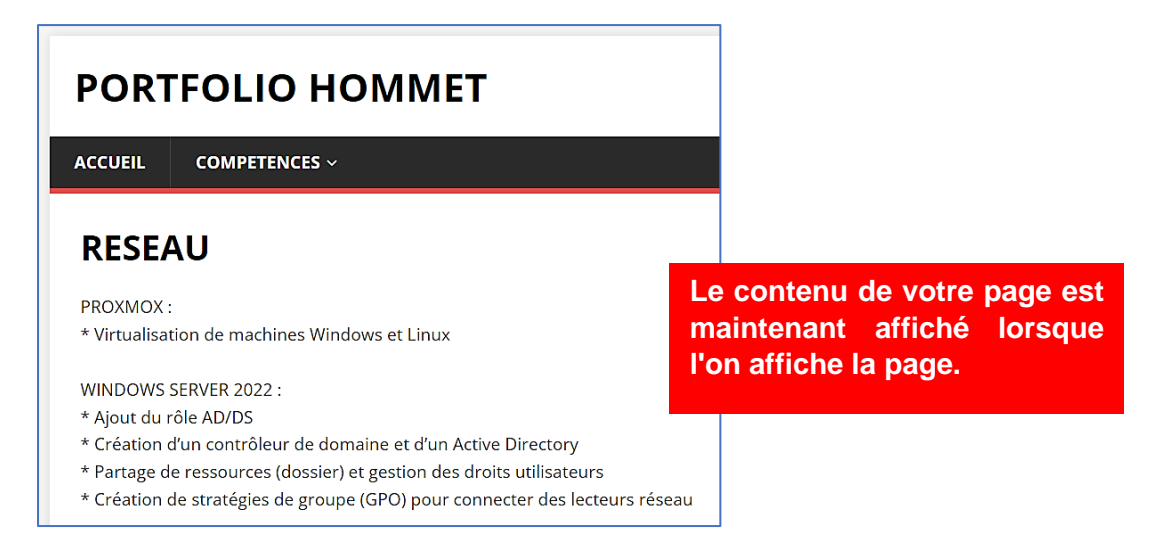

#### 7. CRÉER UN ARTICLE ET LE PUBLIER SUR LA PAGE D'ACCUEIL

Dans Wordpress, vous pouvez créer une PAGE ou un ARTICLE. La différence entre les deux réside dans le fait qu'une **page contient généralement du contenu "statique"** non chronologique. C'est-à-dire qu'une page n'a pas vocation à être modifiée régulièrement alors qu'un article suit l'actualité.

Souvent, les pages constituent la structure du menu principal du site. Les articles peuvent être classés dans des "catégories" (cette étape est expliquée plus loin) et contiennent du contenu actualisé régulièrement.

a) Création de l'article

Par exemple, nous souhaitons créer et publier un article qui annoncera l'ajout de notre CV prochainement sur le site. Nous souhaitons que cet article apparaisse sur la page d'accueil. Pour cela, nous allons procéder ainsi :

• Dans le tableau de bord, cliquez sur "Articles" - "Ajouter un article" :

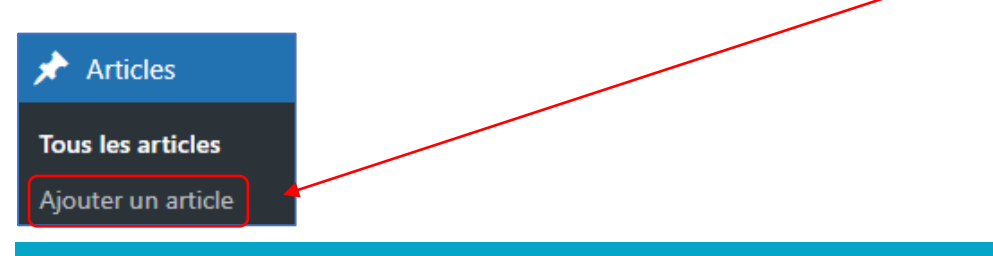

**GABRIEL GANEM – PREMIERS PAS AVEC WORDPRESS 6.4** 

• Saisissez le titre de votre article, par exemple "Nouveauté en approche" :

## Nouveauté en approche

Saisir « / » pour choisir un bloc

- Cliquez sur le + pour créer un nouveau "bloc" dans votre article :
- Choisissez le bloc "Paragraphe" en cliquant sur l'option et saisissez votre contenu :

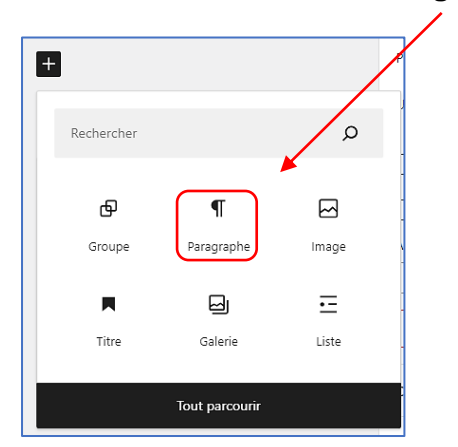

• Saisissez le contenu de votre article :

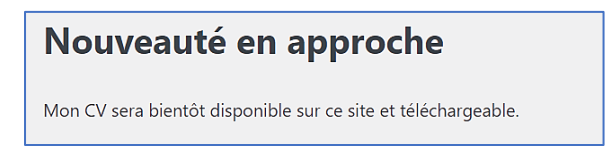

• Cliquez, en haut à droite de la fenêtre sur "Publier" :

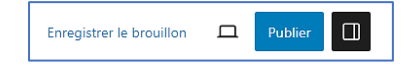

• Cliquez, à nouveau, sur "Publier" :

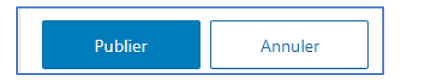

Si vous retournez sur votre site, vous constaterez que l'article est affiché sur la page d'accueil principale :

| PORTFOLIO HO | ММЕТ                                                                                                    |                                                                         |                                                                  |
|--------------|----------------------------------------------------------------------------------------------------|-------------------------------------------------------------------------|------------------------------------------------------------------|
|              | Nouveauté en approche<br>© novembre 18. 2023 & bts.slo@ik.me $\bigcirc 0$<br>Mon CV sera bientôt disponible sur ce site et téléchargeable. | Rechercher Rec<br>Recent Posts<br>Nouveauté en approche<br>Helio world! | L'article est maintenant<br>affiché sur votre page<br>d'accueil. |
|              | O novembre 16, 2023 ≜ bts.sio@ik.me ♀ 1                                                                                                    | A WordPress Commenter sur Hello world!                                  |                                                                  |
|              | Welcome to WordPress. This is your first post. Edit or delete it, then start writing!                                                      | Archives                                                                |                                                                  |
|              |                                                                                                    | Categories<br>Uncategorized                                             |                                                                  |

#### b) Modification d'un article

La modification d'un article s'effectue de la manière suivante :

- Dans le tableau de bord, cliquez sur "Articles" "Afficher tous les articles"
- Sélectionnez votre article et cliquez sur "Modifier" :

| Articles Ajouter un article                                                             |                  |               |
|-----------------------------------------------------------------------------------------|------------------|---------------|
| Tous (2)   Publiés (2)   Corbeille (1)                                                  |                  |               |
| Actions groupées 🗸 Appliquer Toutes les dates 🗸                                         | Toutes V F       | iltrer        |
| □ Titre 🗣                                                                               | Auteur / autrice | Catégories    |
| Nouveaute en approche           Modifier         Modification rapide   Corbeille   Voir | bts.sio@ik.me    | Uncategorized |
| Hello world!                                                                            | bts.sio@ik.me    | Uncategorized |

c) Suppression d'un article

La suppression d'un article s'effectue de la manière suivante :

- Dans le tableau de bord, cliquez sur "Articles" "Afficher tous les articles"
- Sélectionnez votre article, par exemple "Hello World" et cliquez sur "Corbeille" :

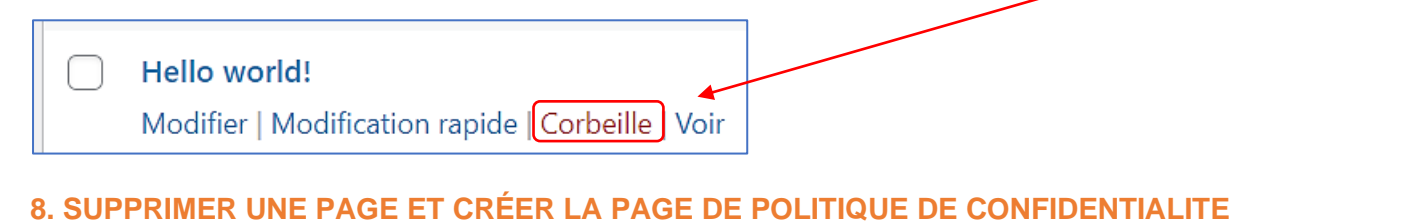

Après avoir installé Wordpress, vous constaterez que des pages et des articles sont déjà intégrés à votre site. 2 pages sont proposées : "Sample Page" qui est une page exemple et "Privacy Policy" qui est une page sur la politique de confidentialité de votre site.

La page "Privacy Policy" est à l'état de "brouillon" et n'est pas encore publiée. Vous pouvez la modifier et l'adapter à votre situation. La page "Sample Page" peut, elle, être supprimée.

- a) Suppression d'une page dans Wordpress
- Dans le tableau de bord, cliquez "Pages" et sélectionnez la page "Sample Page"
- Cliquez sur "Corbeille" :

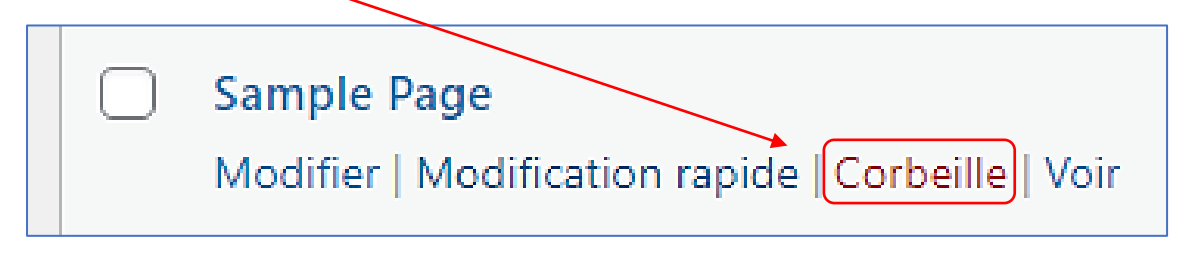

#### b) Création d'une page de politique de confidentialité de votre site

Nous souhaitons modifier la page concernant la politique de confidentialité de notre site nommée "Privacy Policy" et la publier ensuite. Cette page est à l'état de "brouillon". Pour cela, effectuez les manipulations suivantes :

- Dans le tableau de bord, cliquez "Pages"
- Sélectionnez la page à modifier (ici "Privacy Policy") et cliquez "Modifier" :

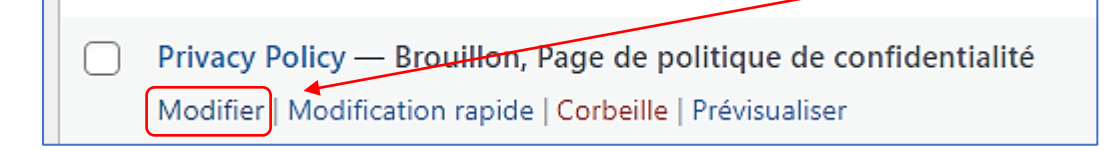

La page de politique de confidentialité s'affiche en mode brouillon et en anglais :

| 🛞 🛨 🖌 h a =                                    |                                                                                                    | ✓ Enregist | ré 🗖        | Publier                                                 |
|------------------------------------------------|----------------------------------------------------------------------------------------------------|------------|-------------|---------------------------------------------------------|
| Vous avez besoin d'aide pour assembler votre i | nouvelle page de politique de confidentialité ? Consultez notre guide pour des recommandations sur les contenus à proposer, ainsi que sur les politiques de confidentialité de votre thème et de vos                                                                                                    | Page       | Bloc        | ×                                                       |
| Voir le guide de politique de confidentialité. |                                                                                                    | Récapitu   | ılatif      | ^                                                       |
| ×                                              | í literatura de la construcción de la construcción de la const | Visibilité |             | Publique                                                |
|                                                |                                                                                                    | Publier    |             | Immédiatement                                           |
|                                                | Privacy Policy                                                                                                    | Modèle     |             | Modèle par défaut                                       |
|                                                | Who we are                                                                                                    | URL        |             | hommet.alwaysdat<br>a.net/index.php/pri<br>vacy-policy/ |
|                                                |                                                                                                    | En En      | attente de  | e relecture                                             |
|                                                | Suggested text: Our website address is: http://hommet.alwaysdata.net.                                                                                                    | AUTEUR     | AUTRICE     |                                                         |
|                                                | Comments                                                                                                    | 013.5101   | Mattra      | è la corheille                                          |
|                                                | Surgested tout: When visitors lowe comments on the site in callest the data shown in the comments                                                                                                    |            | wettre      |                                                         |
|                                                | form, and also the visitor's IP address and browser user agent string to help spam detection.                                                                                                    | lmage n    | vise en ava | ant 🗸                                                   |
|                                                |                                                                                                    | Comme      | ntaires     | ~                                                       |
|                                                | An anonymized string created from your email address (also called a hash) may be provided to the<br>Gravatar service to see if you are using it. The Gravatar service privacy policy is available sere:                                                                                                    | Attribut   | s de page   | ~                                                       |
|                                                | https://automattic.com/privacy/. After approval of your comment, your profile picture is visible to the                                                                                                    |            |             |                                                         |
|                                                | public in the context of your comment.                                                                                                    |            |             |                                                         |

 Cliquez, en haut à gauche de la page, sur le lien "Voir le guide de politique de confidentialité"; le guide vous propose un modèle de page:

|                                                                                                    | Confid                                                                                                    | lentialité                                                                                                    |   |
|----------------------------------------------------------------------------------------------------|----------------------------------------------------------------------------------------------------|----------------------------------------------------------------------------------------------------|---|
|                                                                                                    | Réglages                                                                                                  | Guide de politique                                                                                                    |   |
| Guide de la politique de co                                                                                                    | nfidentialité                                                                                             |                                                                                                    |   |
| Introduction                                                                                                    |                                                                                                    |                                                                                                    |   |
| Ce modèle de texte est proposé pou                                                                                                    | r vous aider à créer la politique                                                                         | de confidentialité de votre site.                                                                                                    |   |
| Le modèle propose des sections don<br>nformations que vous devriez fourni<br>d'autres devront être complétées pa                                                                                                    | t vous pourriez avoir besoin. So<br>ir, ce qui vous aidera à rédiger v<br>r des informations provenant de | us chaque titre de section, vous trouverez un bref résumé des<br>votre page. Certaines sections comprennent des contenus suggérés<br>e votre thème et de vos extensions. |   |
| Veuillez modifier le contenu de votre politique de confidentialité. Assurez vous de supprimer les exemples de textes et d'ajouter les<br>différentes informations à propos de vos thèmes et extensions. Une fois votre page publiée, pensez à l'ajouter à votre menu de navigation<br>ou à votre pied de agae. |                                                                                                    |                                                                                                    |   |
| l est de votre responsabilité de rédig<br>nationales et internationales sur la vi                                                                                                    | ger une politique de confidentia<br>e privée et de maintenir cette p                                      | lité compréhensible, de vous assurer qu'elle reflète les exigences<br>olitique à jour et exacte.                                                                         |   |
| Guide de la politique de confide                                                                                                    | ntialité                                                                                                  |                                                                                                    | ~ |
| Politiques                                                                                                    |                                                                                                    |                                                                                                    |   |
| WordPress                                                                                                    |                                                                                                    | ,                                                                                                    | ^ |
|                                                                                                    |                                                                                                    |                                                                                                    |   |
| Qui sommes-nous ?                                                                                                    |                                                                                                    |                                                                                                    |   |
| Qui sommes-nous ?<br>Texte suggéré :                                                                                                    |                                                                                                    |                                                                                                    |   |

Wordpress vous propose un modèle de page de politique de confidentialité en français. Vous pouvez vous inspirer de ce modèle et l'adapter au besoin. • Dans le bas de la page vous trouverez une rubrique "Politiques" ; cliquez sur "Wordpress" :

| Politiques |  |
|------------|--|
| WordPress  |  |

Une page modèle s'affiche : adaptez le contenu à vos conditions si nécessaire. Si le contenu proposé vous convient, vous avez possibilité de copier l'intégralité du contenu suggéré en allant dans le bas de la page et en cliquant le bouton "Copier la suggestion de texte de politique de confidentialité dans le presse-papiers" :

Copier la suggestion de texte de politique de confidentialité dans le presse-papiers

• Remontez vers le haut de la page et cliquez sur l'onglet "Réglages" :

| Confidenti                                                   | alité              |              |            |          |         |           |    |
|--------------------------------------------------------------|--------------------|--------------|------------|----------|---------|-----------|----|
| Réglages                                                     | Guide de politique |              |            |          |         |           |    |
| <ul> <li>Cliquez le bouton<br/>confidentialité" :</li> </ul> | "Créer" dans l     | a rubrique " | 'Créer une | nouvelle | page de | politique | de |
| Créer une nouvelle page de politique de confidentialité      | Créer              |              |            |          |         |           |    |

La page s'affiche avec le contenu copié :

### Politique de confidentialité

#### Qui sommes-nous ?

Texte suggéré : L'adresse de notre site est : https://hommet.alwaysdata.net.

#### Commentaires

**Texte suggéré :** Quand vous laissez un commentaire sur notre site, les données inscrites dans le formulaire de commentaire, ainsi que votre adresse IP et l'agent utilisateur de votre navigateur sont collectés pour nous aider à la détection des commentaires indésirables.

Une chaîne anonymisée créée à partir de votre adresse e-mail (également appelée hash) peut être envoyée au service Gravatar pour vérifier si vous utilisez ce dernier. Les clauses de confidentialité du service Gravatar sont disponibles ici : https://automattic.com/privacy/\_Après validation de votre • Cliquez, en haut à droite, sur le bouton "Publier" et à nouveau sur "Publier" pour confirmer :

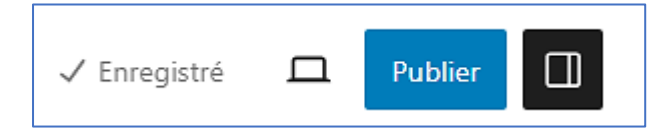

• Supprimez l'ancienne page "Privacy Policy" depuis le tableau de bord

Une fois votre page de politique de confidentialité publiée, vous pouvez l'ajouter dans votre menu principal par exemple.

#### 9. CRÉER DES CATEGORIES

Les catégories offrent un **moyen utile de regrouper les publications** connexes et d'indiquer rapidement aux internautes de quoi traite une publication. Vous pouvez intégrer un catégorie à votre menu principal également (comme nous l'avons fait avec une page).

a) Ajout d'une catégorie :

Dans le tableau de bord, cliquez "Articles" et "Catégories" :

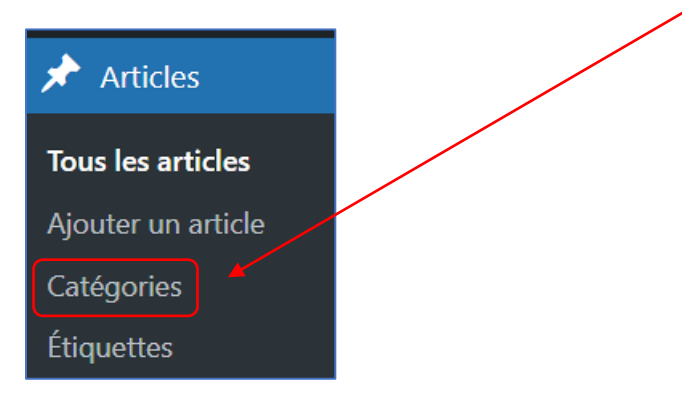

• Dans la fenêtre qui s'est ouverte, nommez votre catégorie (ici "VEILLE TECHNOLOGIQUE") :

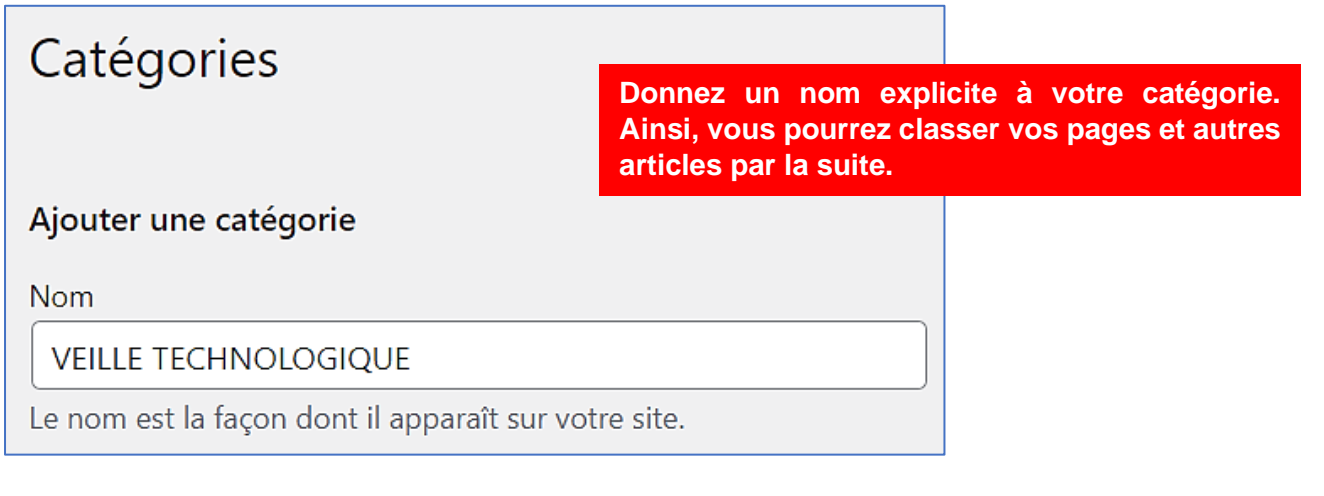

• Dans le bas de la fenêtre, cliquez sur "Ajouter une catégorie" :

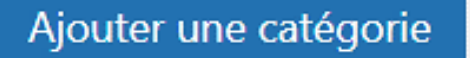

Si vous cliquez sur "Catégories" vous pouvez voir l'ensemble des catégories présentes sur votre site :

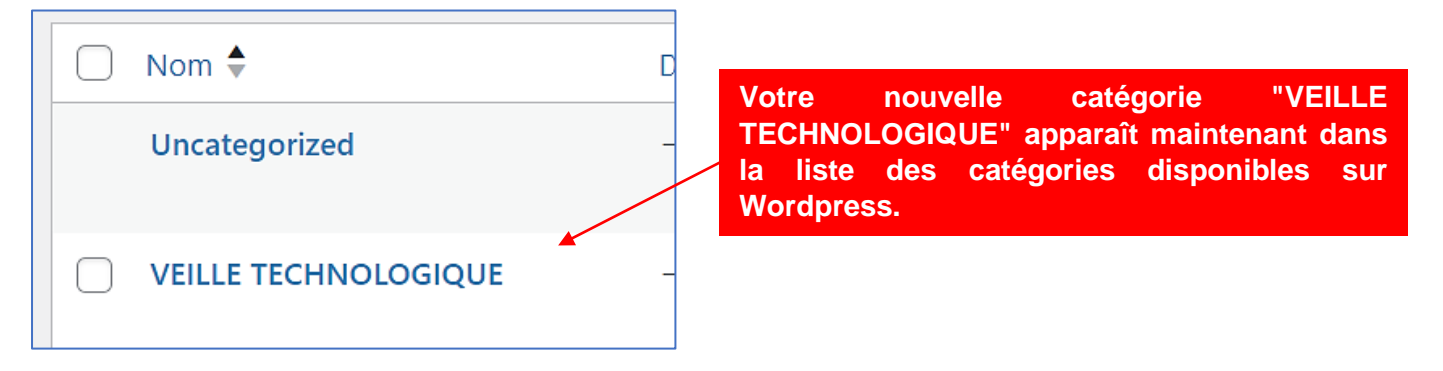

b) Ajout d'un article à une catégorie existante :

Dans les pages précédentes nous avons appris à créer un article. Ici nous allons créer un article que nous allons publier dans la catégorie "Veille technologique". Pour cela, suivez les manipulations suivantes :

- Dans le tableau de bord, cliquez "Articles" et "Ajouter un article"
- Saisissez le contenu de votre article (exemple ci-dessous) :

## L'intelligence artificielle

L'intelligence artificielle est un procédé logique et automatisé reposant généralement sur un algorithme et en mesure de réaliser des tâches bien définies.

Cliquez le bouton "Publier" et assignez une catégorie dans la rubrique "Suggestion" (bas de la fenêtre):

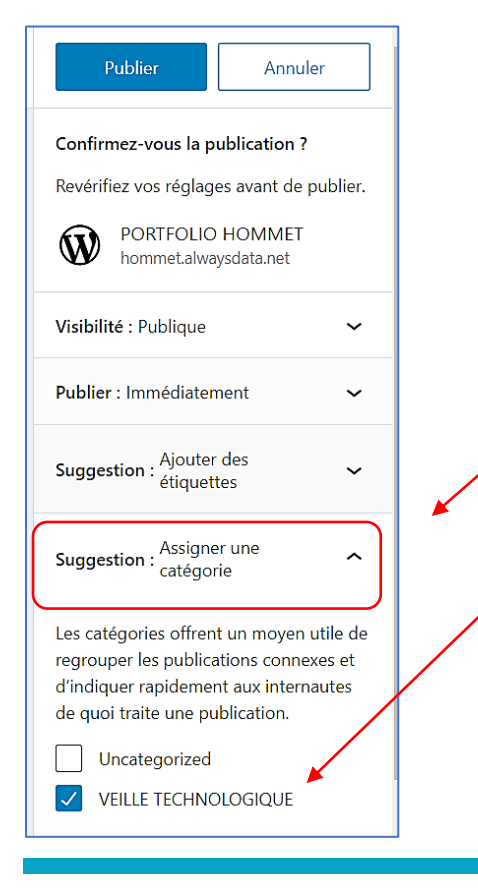

Une fois la saisie de votre article terminée, choisissez dans quelle catégorie vous souhaitez ajouter votre article. Ici, l'article sera classé dans la catégorie "VEILLE TECHNOLOGIQUE". Une fois la catégorie assignée, cliquez à nouveau sur le bouton "**Publier**" ; votre article est maintenant "classé" dans la catégorie "Veille technologique". On le retrouve affiché sur la page d'accueil du site (pour rappel, comme il s'agit d'un article, ce dernier est affiché en 1<sup>er</sup>) :

| PORT    | FOLIO HOMN                | IET                                                                                                    |                                                                                             |
|---------|---------------------------|----------------------------------------------------------------------------------------------------|---------------------------------------------------------------------------------------------|
| ACCUEIL | COMPETENCES ~             |                                                                                                    |                                                                                             |
|         | L'in<br>© no              | telligence artificielle<br>vembre 18, 2023 🌢 bts.sio@ik.me 🔎 0                                                                                    | Rechercher Rechercher                                                                       |
|         | L'inte<br>repo:<br>réalis | lligence artificielle est un procédé logique et automatisé<br>sant généralement sur un algorithme et en mesure de<br>er des tâches bien définies. | <b>Recent Posts</b><br>L'intelligence artificielle<br>Nouveauté en approche<br>Hello world! |
|         | Noi<br>O noi              | uveauté en approche<br>vembre 18, 2023   bts.sio@ik.me  🔎 0                                                                                       | Recent Comments<br>A WordPress Commenter sur Hello world!                                   |
|         | Mon                       | CV sera bientôt disponible sur ce site et téléchargeable.                                                                                         | Archives                                                                                    |

Si vous préférez que la catégorie apparaisse dans le menu, il faudra l'ajouter ainsi :

- Dans le tableau de bord, cliquez sur "Apparence" et "Menus"
- Déployez la rubrique "Catégories", sélectionnez la catégorie à ajouter au menu et cliquez le bouton "Ajouter au menu" :

| 🔊 Apparence          | Catégories 🔺                       |
|----------------------|------------------------------------|
| Thèmes               |                                    |
| Personnaliser        | Plus utilisés Tout voir Rechercher |
| Widgets              | Uncategorized                      |
| Menus                | VEILLE TECHNOLOGIQUE               |
| En-tête              |                                    |
| Arrière-plan         | Tout sélectionner                  |
| Information du thème | Ajouter au menu                    |
| 610 1 0 1 1          |                                    |

• Positionnez la catégorie à l'endroit souhaité dans le menu en la faisant glisser si nécessaire et cliquez le bouton "Enregistrer le menu" pour valider vos choix :

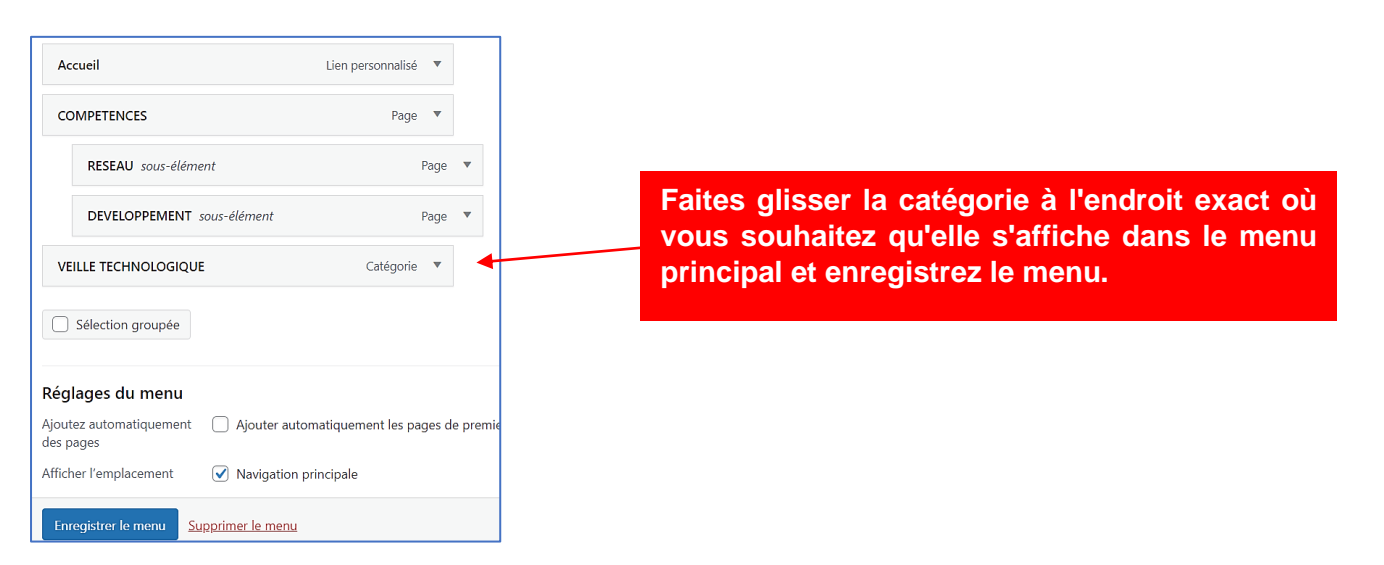

 Retournez sur votre site, la catégorie est apparue dans le menu. Si vous cliquez le menu "Veille technologique" vous verrez s'afficher votre article :

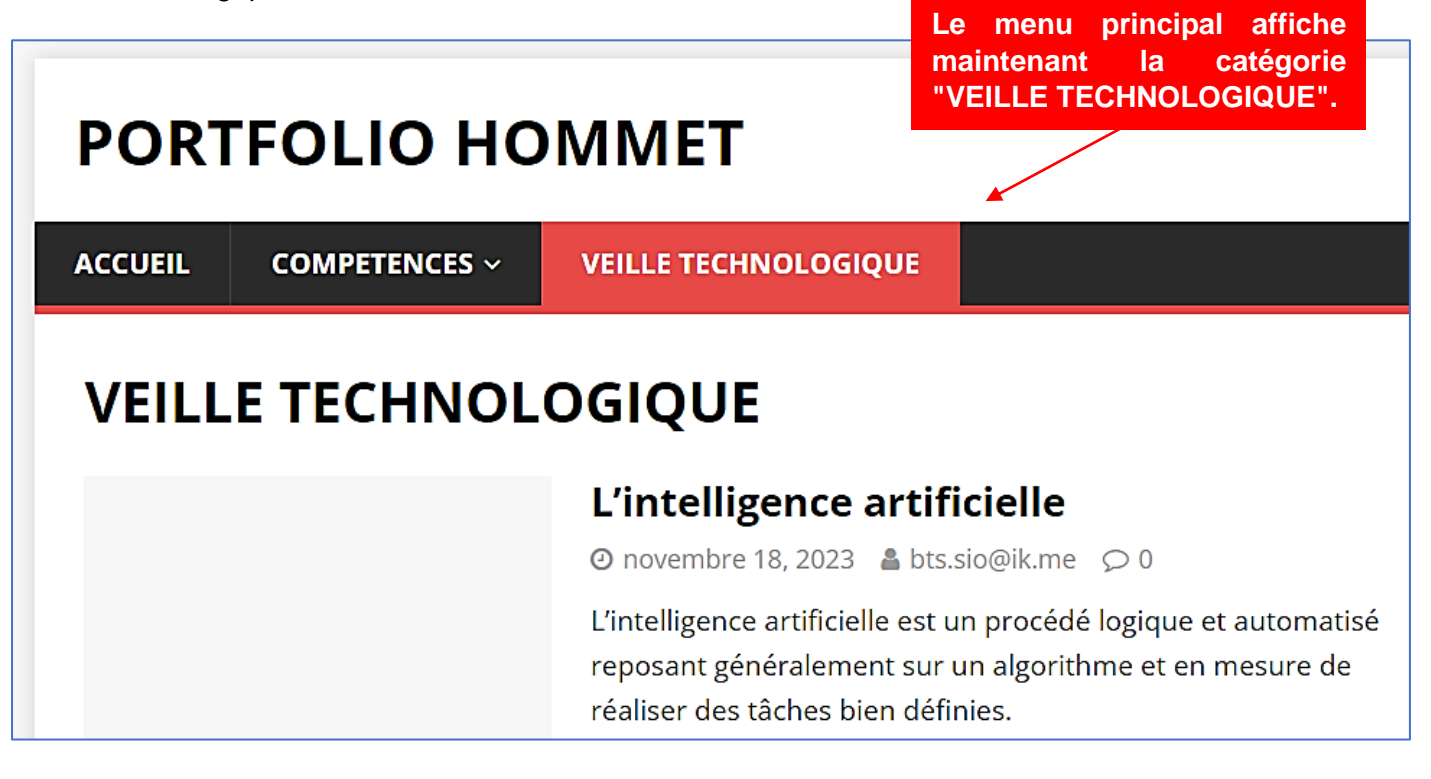

#### **10. INSERER UNE IMAGE DANS UN ARTICLE**

Nous allons, ici, ajouter une image dans l'article "L'intelligence artificielle" précédemment créé. <u>Attention</u> <u>AlwaysData n'offre pas beaucoup d'espace dans au niveau de l'offre gratuite</u>. Aussi, n'importez pas d'image trop lourdes !

Pour importer une image, suivez les manipulations suivantes :

- Dans le tableau de bord, cliquez "Articles" et "Tous les articles"
- Sélectionnez l'article à modifier et cliquez sur "Modifier" :

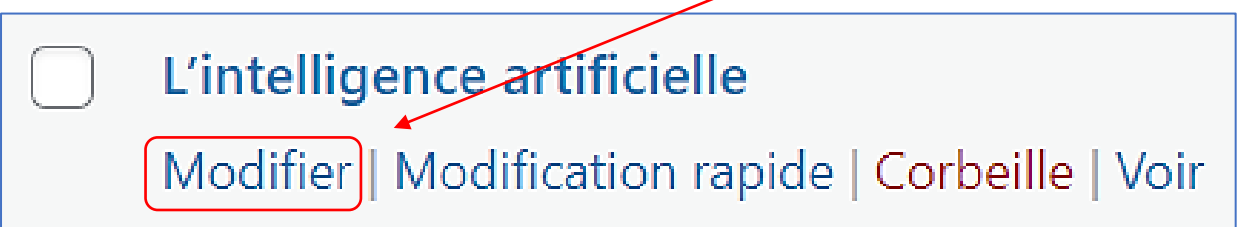

- Une fois l'article affiché, cliquez sur le + et sélectionnez l'option "Image"
- Cliquez le bouton "Téléverser" :

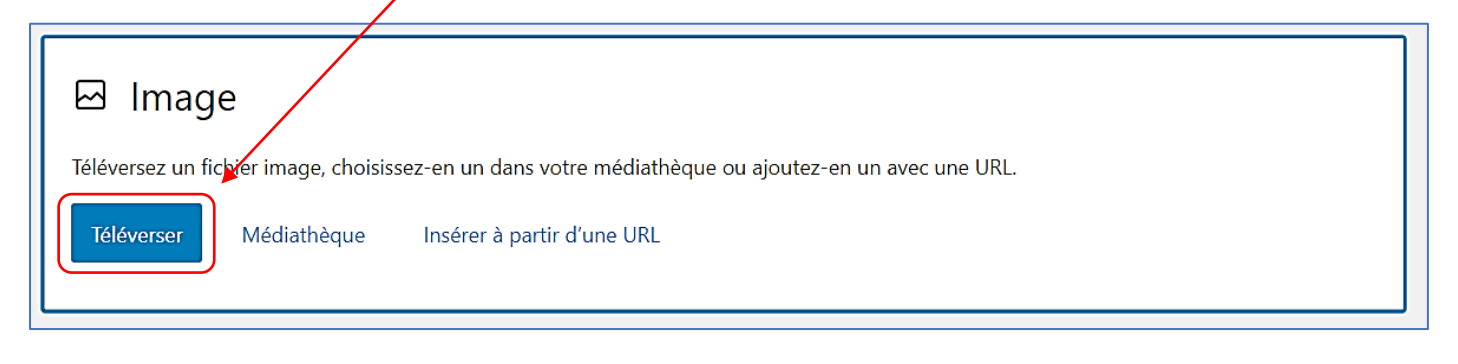

- Sélectionnez l'image que vous voulez téléverser depuis votre ordinateur
- L'image est insérée dans l'article ; cliquez le bouton "Mettre à jour"
- Retournez sur votre site et cliquez sur l'article pour voir le résultat :

## L'intelligence artificielle

L'intelligence artificielle est un procédé logique et automatisé reposant généralement su et en mesure de réaliser des tâches bien définies.

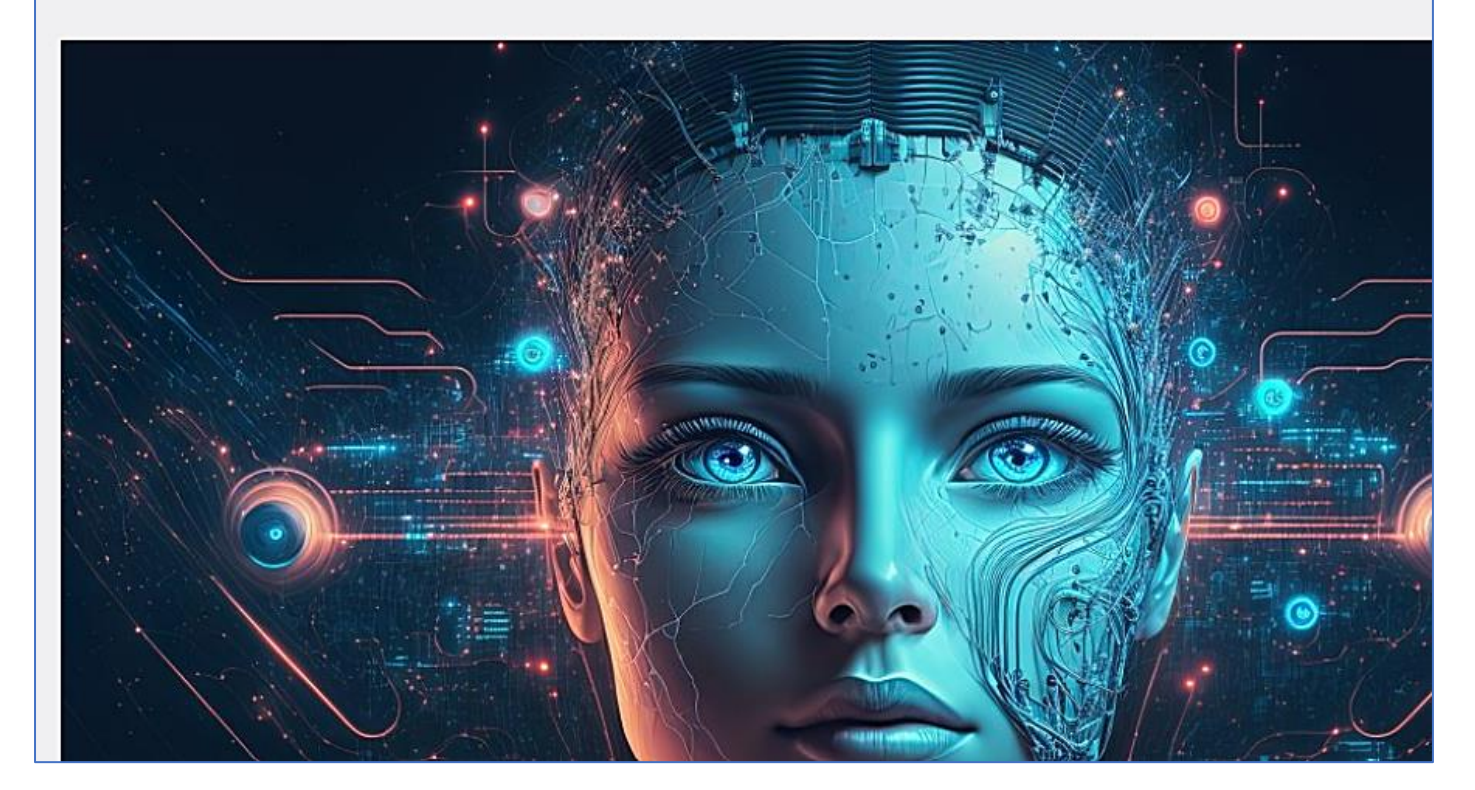

#### **11. METTRE UNE IMAGE EN AVANT SUR VOTRE SITE**

Il est possible de mettre l'image en avant sur votre site de manière qu'elle s'affiche sur la page d'accueil. La page d'accueil s'affiche actuellement comme ceci :

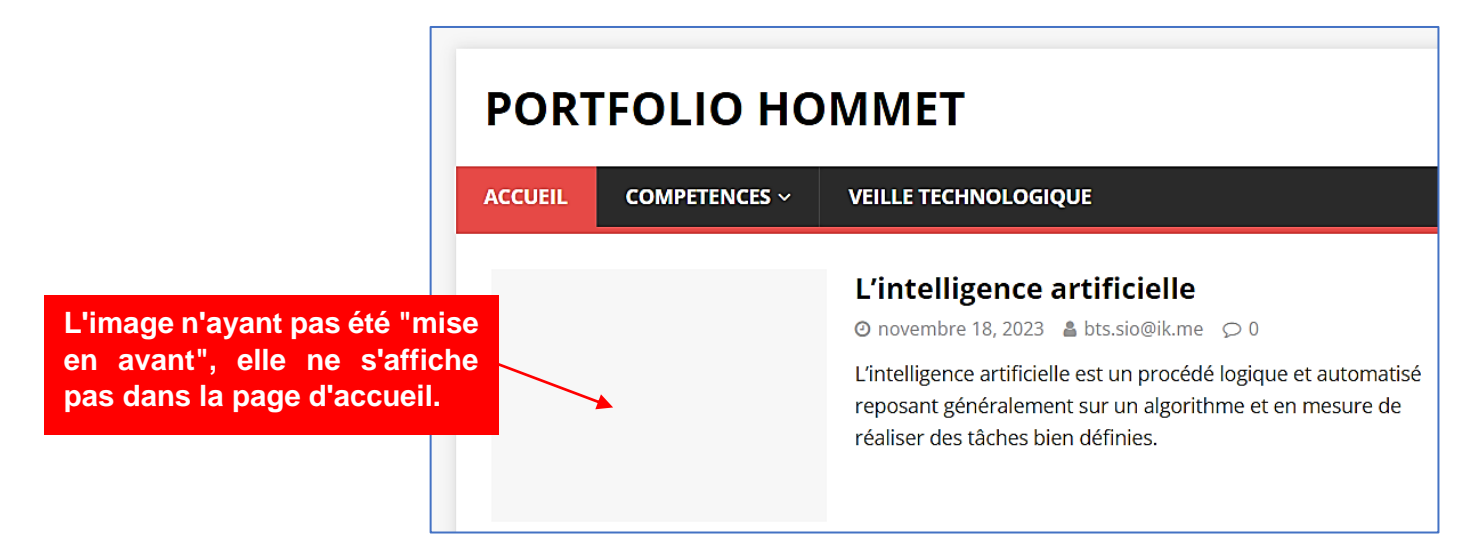

- Dans le tableau de bord, cliquez "Articles" et "Tous les articles" •
- Sélectionnez l'article à modifier et cliquez sur "Modifier" :

# L'intelligence artificielle Modifier | Modification rapide | Corbeille | Voir

Une fois l'article affiché, cliquez dans la partie droite sur la rubrique "Image mise en avant" et cliquez dans le cadre grisé "Définir l'image mise en avant" :

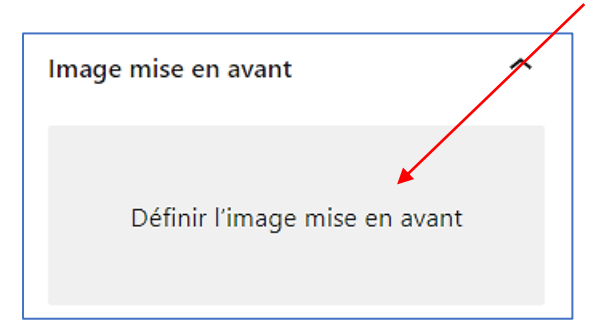

Sélectionnez l'image à mettre en avant et cliquez le bouton "Définir l'image mise en avant" :

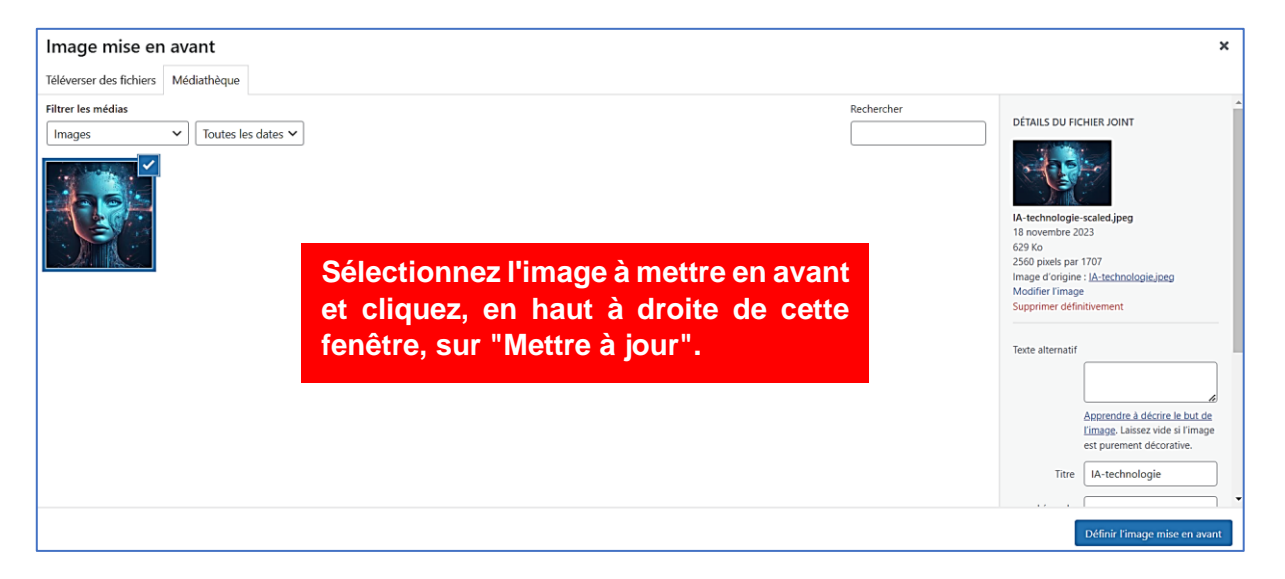

- Cliquez, en haut à droite, sur le bouton "Mettre à jour"
- Retournez sur votre site et vous constaterez que l'image est maintenant associée à l'article :

L'image mise en avant s'affiche maintenant sur la page d'accueil.

#### PORTFOLIO HOMMET

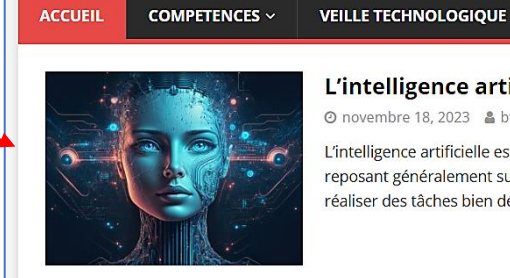

#### L'intelligence artificielle

⊘ novembre 18, 2023 🛔 bts.sio@ik.me 🜻 0

L'intelligence artificielle est un procédé logique et automatisé reposant généralement sur un algorithme et en mesure de réaliser des tâches bien définies.

#### 12. GERER LES EXTENSIONS DANS WORDPRESS

Dans cette partie, nous allons vous expliquer comment gérer les extensions Wordpress. Les extensions Wordpress sont des modules additionnels qui permettent d'étendre les fonctionnalités de votre site internet ou en ajouter de nouvelles. Les plugins WordPress sont écrits en langage de programmation PHP et intégrés avec WordPress.

## Faites cependant très attention aux extensions que vous voulez ajouter et assurez-vous qu'elles soient authentiques et réputées (voir les avis laissés par les utilisateurs Wordpress).

Les extensions sont accessibles en cliquant le menu "Extensions" de votre tableau de bord :

| 🔞 🏠 Portfolio Hon                                                         | MMET 🏓 0 🕂 Créer                                                                                          |                                                                                                    |
|---------------------------------------------------------------------------|----------------------------------------------------------------------------------------------------|----------------------------------------------------------------------------------------------------|
| 🍪 Tableau de bord                                                         | Extensions Ajouter une extension                                                                          | compte AKISMET pour protéger                                                                                                    |
| 🖈 Articles                                                                |                                                                                                    | Votre site des indesirables :                                                                                                    |
| <b>9</b> Médias                                                           | Configurez votre compte Akismet                                                                           | C'est presque fini - configurez Akismet et dites adieu aux indésirables.                                                                                                    |
| Pages                                                                     |                                                                                                    |                                                                                                    |
| Commentaires                                                              | Toutes (2)   Activée (1)   Désactivée (1)   Mises à         Actions groupées         Actions des groupées | jour auto désactivées (2)                                                                                                    |
| Apparence                                                                 |                                                                                                    |                                                                                                    |
| 🖄 Extensions                                                              | Extension                                                                                                 | Description                                                                                                    |
| Extensions installées<br>Ajouter une extension<br>Éditeur de fichiers des | Akismet Anti-spam: Spam Protection<br>Réglages   Désactiver                                               | Utilisé par des millions d'utilisateurs, Akismet est probablement la meilleure solution au mond<br>votre blog des indésirables. Il garde votre site protégé même quand vous dormez. Pour comr<br>votre page de réglages Akismet pour configurer votre clé d'API.<br>Version 5.3   Par Automattic - Anti-spam Team   Afficher les détails |
| extensions                                                                |                                                                                                    |                                                                                                    |

L'extension, réputée, AKISMET vous permet de protéger votre site des indésirables. ASKIMET propose une version gratuite qui suffira dans notre cas (les solutions payantes offrent, bien entendu, des protections améliorées).

• Activez votre extension "AKISMET" en suivant l'assistant que vous pouvez lancer depuis le bouton "Configurez votre compte Akismet" (utilisez un compte gratuit qui sera suffisant ici).

#### **INSTALLATION DE L'EXTENSION UPDRAFT PLUS (sauvegarde et restauration de votre site)**

Parmi les extensions indispensables, **UPDRAFT PLUS est une extension quasi obligatoire** puisqu'elle vous permet de planifier les sauvegardes de votre site vers un Drive. UPDRAFT PLUS est disponible en version gratuite également et nécessite d'être configurée.

• Cliquez "Ajouter une extension" :

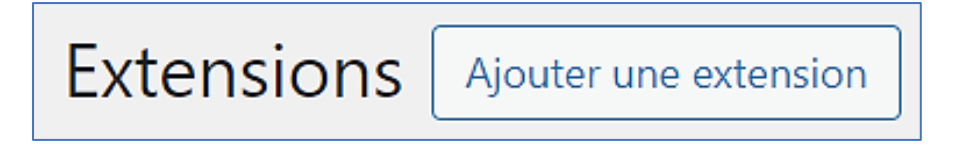

• Dans la zone de recherche (en haut à droite), saisissez "Updraft Plus" :

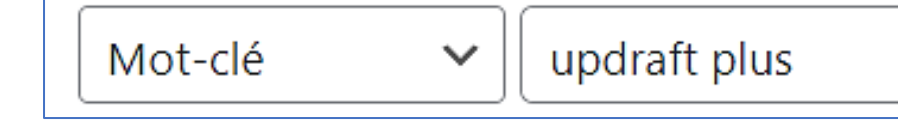

• Cliquez le bouton "Installer maintenant" :

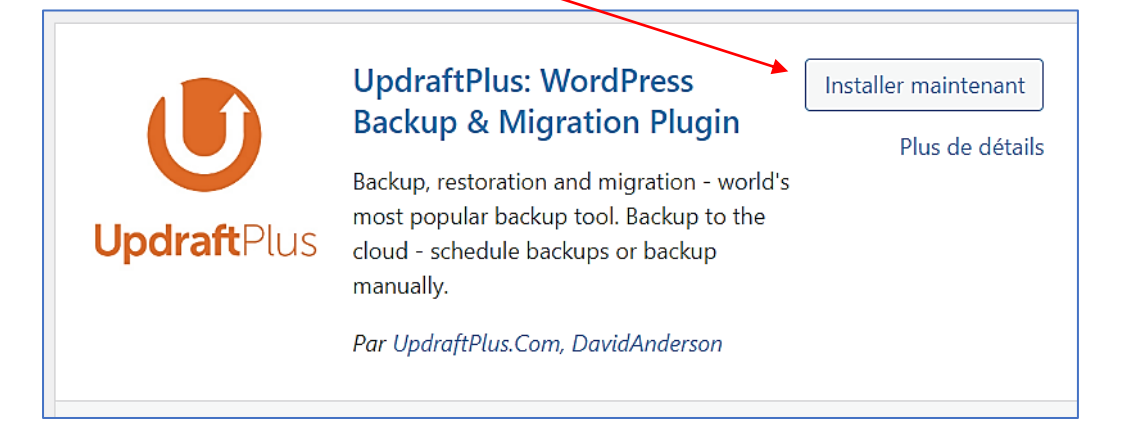

• Une fois l'extension installée, cliquez le bouton "Activer" :

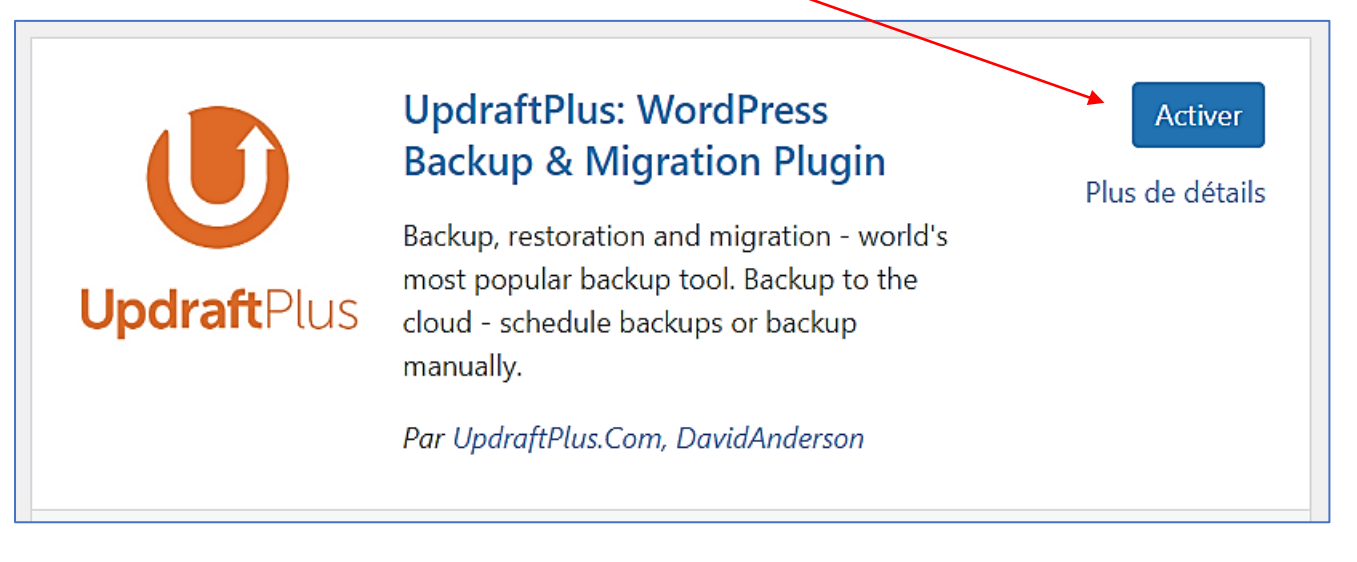

• Dans le tableau de bord, cliquez sur "Extensions" - "Extensions installées" :

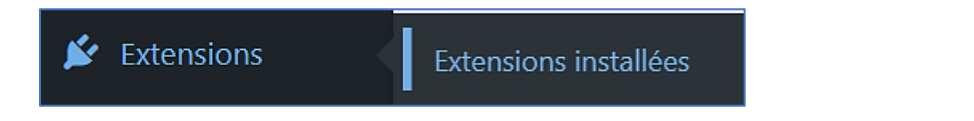

L'assistant de configuration de l'extension UPDRAFT PLUS s'affiche ; il faut lancer la configuration en cliquant sur le bouton "**Cliquez ici pour commencer**" :

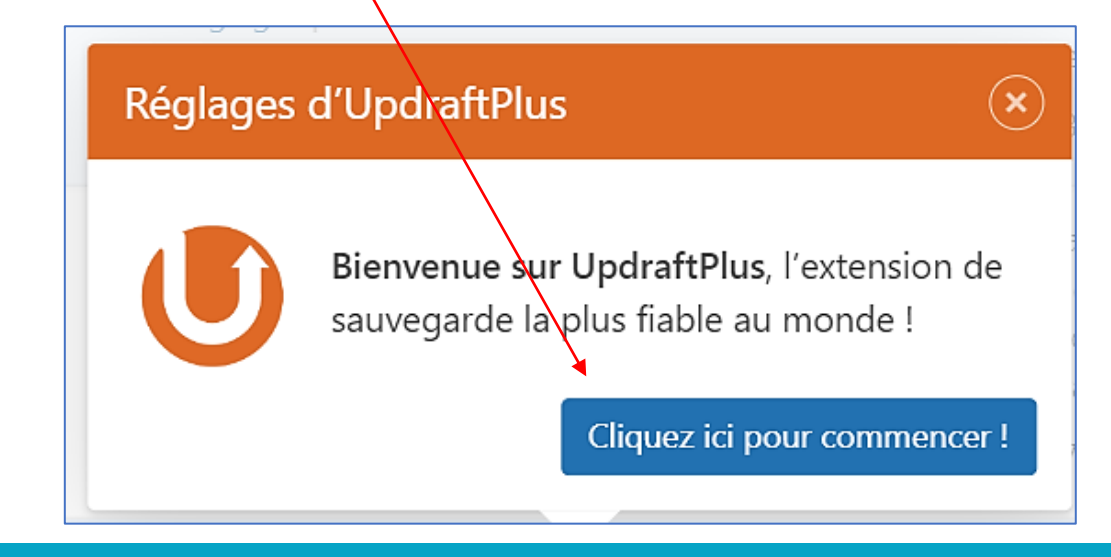

L'assistant propose de lancer une première sauvegarde ; ici, nous cliquons le bouton "Suivant" afin de paramétrer le compte qui réceptionnera la sauvegarde :

| Prochaines sauvegardes p                                                 | lanifiées :                                                                     |                                                                                                    |
|--------------------------------------------------------------------------|---------------------------------------------------------------------------------|----------------------------------------------------------------------------------------------------|
| Fichiers :<br>Rien de planifié pour le mom<br>Heure actuelle: ven, nover | Base de données :<br>ent Rien de planifié pour le moment<br>abre 17, 2023 17:06 | Sauvegarder<br>Votre première sauvegarde Fermer 🗴                                                                                                    |
| Dernier message du journ                                                 | al :                                                                            | To make a simple backup to your server, press this burton. Or<br>to setup regular backups and remote storage, go to <u>settings</u><br>X Terminer la visite |

• Cliquez sur "Google Drive" si vous souhaitez envoyer vos sauvegardes vers un compte Google :

| Choisissez votre stockage distant<br>(cliquez une icône pour sélectionner<br>ou désélectionner): | UpdraftVault ?                    | Microsoft OneDrive                            | DAV WebDAV              |
|--------------------------------------------------------------------------------------------------|-----------------------------------|-----------------------------------------------|-------------------------|
|                                                                                                  | Dropbox                           | FTP                                           | S3-Compatible (Generic) |
|                                                                                                  | 👬 Anazon S3                       | Microsoft Azure                               | pCloud                  |
|                                                                                                  | Rackspace Cloud Files             | SFTP / SCP                                    | OpenStack (Swift)       |
|                                                                                                  | Google Drive                      | Ocogle Cloud                                  | DreamObjects            |
|                                                                                                  |                                   | 🚯 Backblaze                                   | Email                   |
|                                                                                                  | Vous pouvez envoyer une sauvegard | <u>de à plus d'un endroit avec la version</u> | on premium.             |

Cliquez le bouton "Connectez-vous avec Google" pour connecter le compte Google qui recevra la sauvegarde complète de votre site :

| Google Drive                                                                           |                                                                                                    |
|----------------------------------------------------------------------------------------|----------------------------------------------------------------------------------------------------|
| Veuillez lire <u>cette politique de confider</u><br>donnée de votre sauvegarde ne nous | <u>ntialité</u> pour l'utilisation de notre App d'autorisation Google Drive (aucune<br>est envoyée).                                                                              |
| Google Drive Dossier:                                                                  | UpdraftPlus<br>Afin de pouvoir définir un nom de dossier personnalisé, utiliser UpdraftPlus Premium.                                                                              |
| Authentification via Google:                                                           | Après avoir enregistré vos réglages (en cliquant sur « Enregistrer les modifications »<br>revenez ici et cliquez sur ce lien pour finaliser l'authentification avec Google Drive. |

• Cliquez, en haut à droite, sur le bouton "Enregistrer les modifications" ; une fenêtre d'authentification à votre compte Google s'ouvre :

| Authentification de stockage à distance                                                                                                    | × |
|----------------------------------------------------------------------------------------------------|---|
| Vous avez sélectionné une option de stockage à distance qui doit être complétée par une étape d'autorisation :<br>Cliquez sur ce lien pour autoriser l'accès à votre compte Google Drive (vous ne pourrez pas sauvegarder sur<br>Google Drive sans cela). | • |
| G Connectez-vous avec Google                                                                                                    | Ŧ |
| Annuler                                                                                                    | ] |

• Sélectionnez votre compte Google et autorisez UPDRAFT PLUS à se connecter à votre compte en cliquant le bouton "Autoriser" :

| UpdraftPlus pourra ainsi :                                                                                                    |                                                                  |  |  |
|----------------------------------------------------------------------------------------------------|------------------------------------------------------------------|--|--|
| Afficher et télécharger t<br>Google Drive                                                                                                    | tous vos fichiers dans  (j                                       |  |  |
| Consulter, modifier, créa<br>uniquement les fichiers<br>que vous utilisez avec c                                                                                                    | er et supprimer<br>Google Drive spécifiques<br>sette application |  |  |
| Vérifiez que l'application                                                                                                    | UpdraftPlus est digne                                            |  |  |
| de confiance                                                                                                    |                                                                  |  |  |
| Il se peut que vous partagiez des informations sensibles<br>avec ce site ou cette appli. Vous pouvez à tout moment<br>consulter ou supprimer les autorisations d'accès dans<br>votre compte Google. |                                                                  |  |  |
| Découvrez comment Google vous aide à<br>partager vos données de manière sécurisée                                                                                                    |                                                                  |  |  |
| Consultez les <b>Règles de confidentialité</b> et les Conditions<br>d'utilisation de UpdraftPlus.                                                                                                   |                                                                  |  |  |
| Annuler                                                                                                    | Autoriser                                                        |  |  |

1

Une fenêtre s'affiche ; cliquez le bouton "Complete setup" pour valider le compte Google :

| Cliquez le bouton "Complete<br>setup" pour terminer le processus<br>de connexion au compte Google. | Updraft Plus                                                                                                    |  |
|----------------------------------------------------------------------------------------------------|----------------------------------------------------------------------------------------------------|--|
| To comp<br>settings on                                                                             | To complete setup for Google Drive press the button below. This will take you back to the UpdraftPlus settings on the site https://hommet.alwaysdata.net. You will then be able to send backups to Google Drive. |  |
| Please re:                                                                                         | ad <u>this privacy policy</u> concerning use of our Google Drive authorisation app (none of your backup data is sent to us) Complete setup <u>Having problems authenticating?</u>                                |  |

L'assistant UPDRAFT PLUS s'affiche à nouveau et vous invite à réaliser votre 1<sup>ère</sup> sauvegarde ; cliquez le bouton "**Sauvegarder**" :

| Fichiers :<br>Rien de planifié pour le moment       | Base de données :<br>Rien de planifié pour le moment  | Sauvegarder                                                                                                    |
|-----------------------------------------------------|-------------------------------------------------------|----------------------------------------------------------------------------------------------------|
| Heure actuelle: ven, novembre 17,                   | 2023 17:15                                            | Votre première sauvegarde Fermer 💌                                                                                                    |
| )ernier message du journal :                        |                                                       | To make a simple backup to your server, press this button. Or<br>to setup regular backups and remote storage, go to <u>settings</u><br>X Terminer la visite <u>Suivant</u> |
| Working binary zip found: /usr/bin/zip (            | Nov 17 17:15:00)                                      |                                                                                                    |
|                                                     |                                                       |                                                                                                    |
| auvegardes existantes 🗿                             |                                                       |                                                                                                    |
| utres tâches : <u>Téléverser des fichiers de sa</u> | uvegarde   Scanner le dossier local pour recherche de | nouveaux lots de sauvegarde   Scanner l'espace de stockage distant                                                                                                    |

• Cliquez le bouton "Sauvegarder" pour lancer votre 1<sup>ère</sup> sauvegarde :

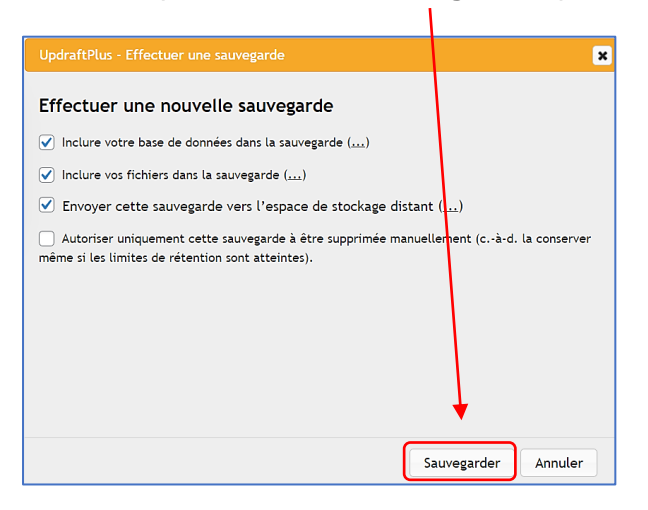

En cliquant "Sauvegarder", vous allez lancer la sauvegarde des fichiers et des bases de données de votre site directement dans votre compte Google précédemment connecté.

Un message vous indique que la sauvegarde s'est bien déroulée :

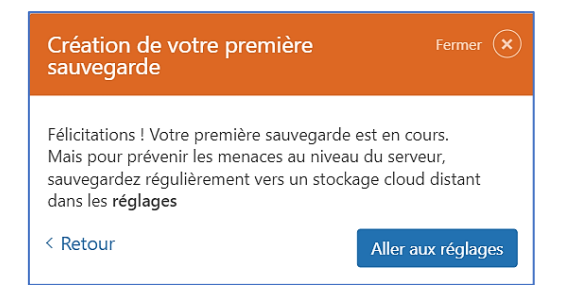

Si vous vous connectez à votre Drive, vous constaterez que des dossiers de sauvegarde ont bien été générés :

| Nom |                                         | Motif suggéré            |
|-----|-----------------------------------------|--------------------------|
| ₹   | backup_2023-11-17-1717_PORTFOLIO_HOMMET | Importé par vous • 18:17 |
| ₹   | backup_2023-11-17-1717_PORTFOLIO_HOMMET | Créé par vous • 18:17    |
| ₽   | backup_2023-11-17-1717_PORTFOLIO_HOMMET | Créé par vous • 18:17    |
| ₹   | backup_2023-11-17-1717_PORTFOLIO_HOMMET | Créé par vous • 18:17    |
| ₹   | backup_2023-11-17-1717_PORTFOLIO_HOMMET | Créé par vous • 18:17    |

Votre compte Google a "reçu" l'ensemble des fichiers de sauvegarde de votre site sous forme compressée (dossiers ".zip").

- Planifiez vos sauvegardes selon vos besoins. Pour cela, cliquez dans le tableau de bord sur "Extensions" – "Extensions installées" et ouvrez l'extension UPDRAFT PLUS.
- Cliquez l'onglet "Réglages" et planifiez vos sauvegardes de fichiers ET de bases de données (voir exemple ci-dessous) :

|                                                                                                    | Définissez, ici, votre politique                         |
|----------------------------------------------------------------------------------------------------|----------------------------------------------------------|
| Sauvegarder/restaurer Migrer/Cloner Réglages Outils ava                                                                                                    | de sauvegarde (délai, jours, rétention des sauvegardes). |
| Planifier des sauvegardes de fichiers :                                                                                                    | enir ce nombre de sauvegardes planifiées : 2             |
| Planifier des sauvegardes de bases<br>de données:   Daily <ul> <li>v</li> <li>et rete</li> <li>et rete</li> <li>et ret</li> <li>et rete</li></ul> | enir ce nombre de sauvegardes planifiées : 2             |

#### UPDRAFT PLUS vous indique, également, l'état des sauvegardes :

| Sauvegardes existantes   Autres tâches : Téléverser des fichiers de sauvegarde   Scanner le dossier local pour recherche de nouveaux lots de sauvegarde |                         | Contrôlez, ici, la liste des sauvegardes réalisées. Vous pouvez restaurer si nécessaire. |                                       |
|----------------------------------------------------------------------------------------------------|-------------------------|------------------------------------------------------------------------------------------|---------------------------------------|
|                                                                                                    | Date de la sauvegarde   | Données sauvegardées (cliquer pour télécharger)                                          | Actions                               |
|                                                                                                    | Nov 17, 2023 17:17<br>🍐 | Base de données     Extensions     Thèmes     Téléversements     Autres                  | s Restaurer Supprimer Voir le journal |

Vous pouvez, ici, téléchargez en local vos sauvegardes si nécessaire et restaurer d'anciennes sauvegardes. Cette extension est puissante et conviviale à utiliser. N'oubliez pas que les sauvegardes sont vitales et indispensables !

#### 13. MISE A JOUR DES EXTENSIONS ET DE VOTRE CMS WORDPRESS

Régulièrement, des mises à jour sont proposées par Wordpress. Ces mises à jour sont importantes et doivent être impérativement réalisées de manière régulière afin de combler les failles de sécurité dans votre CMS. L'état des mises à jour s'affiche dans votre tableau de bord. Souvent une notification affiche les mises à jour à réaliser.

Pour voir les mises à jour à faire, connectez-vous à votre tableau de bord et vérifiez si une notification apparaît à côté du menu "Mises à jour" :

|                                                                                                    |                                                                                 | Vous avez la dernière version de WordPress.              |
|----------------------------------------------------------------------------------------------------|---------------------------------------------------------------------------------|----------------------------------------------------------|
| Tableau de bord<br>Accueil<br>Mises à jour                                                                                                    | ontrôlez régulièrement q<br>otre site est bien à jour ai<br>le les extensions ! | staller la version 6.4.1-fr_FR Masquer cette mise à jour |
|                                                                                                    |                                                                                 | Extensions                                               |
| Vérifiez que vos mises à jour sont les dernières en date et mettez-les à jour le cas échant en cliquant sur l'extension à mettre à jour et en cliquant le lien " <b>Mettre à jour</b> ". |                                                                                 | Vos extensions sont toutes à jour.                       |
| Lei Hannandela ant à invertie OMO Mandaman ant bien dans an                                                                                                    |                                                                                 | Thèmes                                                   |
| dernière version et les extensions installées sont à jour).                                                                                                    |                                                                                 | Vos thèmes sont tous à jour.                             |
|                                                                                                    |                                                                                 |                                                          |
|                                                                                                    |                                                                                 | Traductions                                              |
|                                                                                                    |                                                                                 | Vos traductions sont toutes à jour.                      |

En fonction du thème installé, vous avez des possibilités de personnalisation de ce dernier. Attention, les possibilités de personnalisation varient en fonction du thème installé !

Ici, nous allons voir quelques possibilités de personnalisation du thème MH MAGAZINE. Pour cela, effectuez les manipulations suivantes :

- Dans le tableau de bord, cliquez sur "Apparence" et "Personnaliser" ; le volet de gauche affiche toutes les possibilités de personnalisation du thème MH MAGAZINE (attention, il s'agit du thème gratuit ce qui signifie que certaines personnalisations ne seront pas possibles).
- Identité du site permet d'ajouter un logo, de modifier le titre du site et d'ajouter un slogan sur votre site.
- Couleurs permet de coloriser le texte et l'arrière-plan du site.
- Image d'en-tête et d'arrière-plan vous permet d'ajouter des images sur votre site.
- **Menus** permet d'ajouter un nouveau menu et de modifier l'emplacement des menus de votre site.
- Widgets permet d'ajouter des widgets de personnalisation sur votre site (flux RSS, archives, etc.).
- **Réglages** de la page d'accueil permet de spécifier si l'on veut voir s'afficher une page spécifique au niveau de l'accueil ou si l'on préfère que les derniers articles soient affichés dans l'ordre chronologique.

| ×            |                                 | Publié  |
|--------------|---------------------------------|---------|
| vous<br>POF  | personnalisez<br>RTFOLIO HOMMET | Ø       |
| Thèm<br>MH N | e actif<br><b>Aagazine lite</b> | Changer |
| Opti         | ons du thème                    | >       |
| Iden         | tité du site                    | >       |
| Coul         | eurs                            | >       |
| Imag         | je d'en-tête                    | >       |
| lmag         | ge d'arrière-plan               | >       |
| Men          | us                              | >       |
| Widg         | gets                            | >       |
| Régl         | ages de la page d'accueil       | >       |
| CSS          | additionnel                     | >       |

Si vous souhaitez, par exemple, personnaliser les widgets, cliquez sur la rubrique "**Widgets**" et cliquez les petits crayons qui apparaissent dans les cercles bleus :

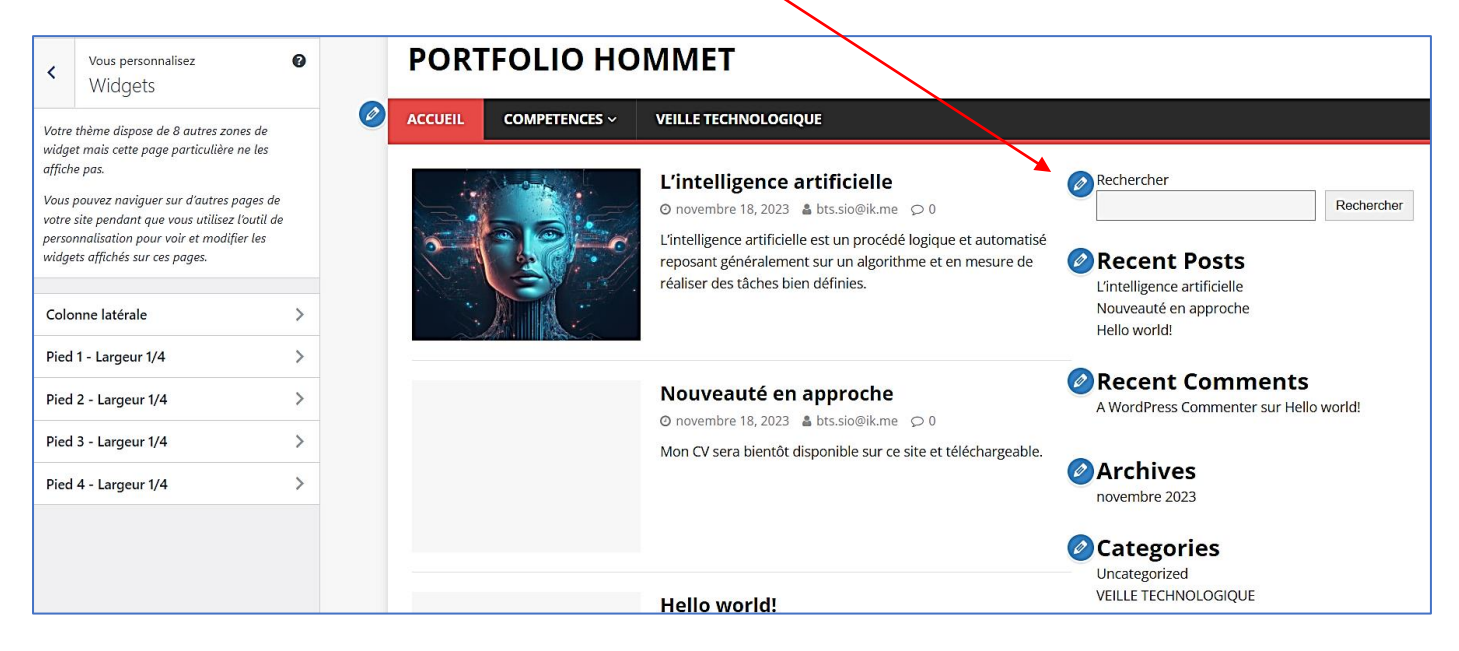